# NH농협손해보험 헤아림 영업포탈(SSL-VPN) 사용자 메뉴얼

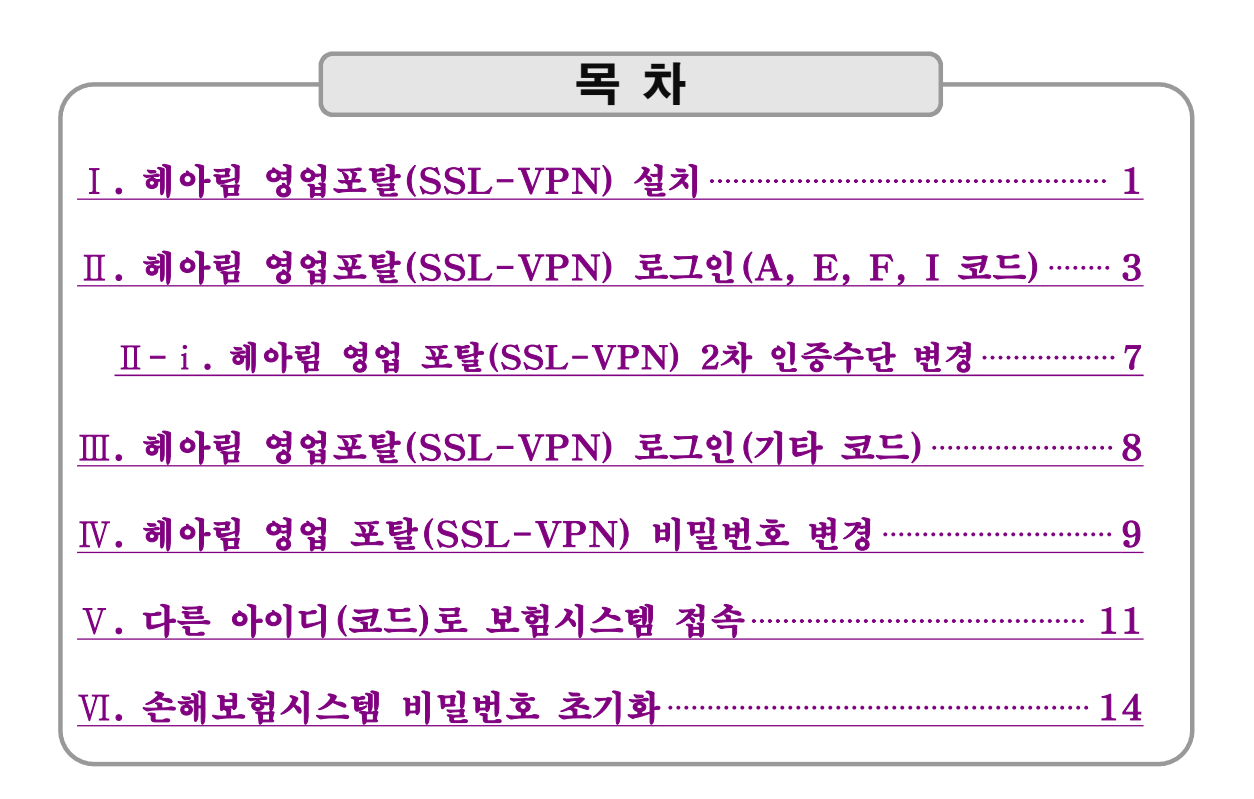

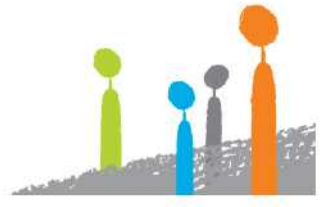

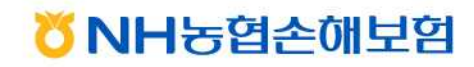

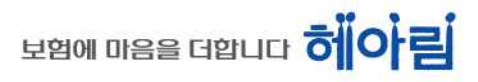

 I
 헤아림 영업 포탈(SSL-VPN) 설치

 1. 손해보험시스템 설치파일 다운로드 및 실행

 ① NH농협손해보험 홈페이지 접속 - 「농협FC」 클릭

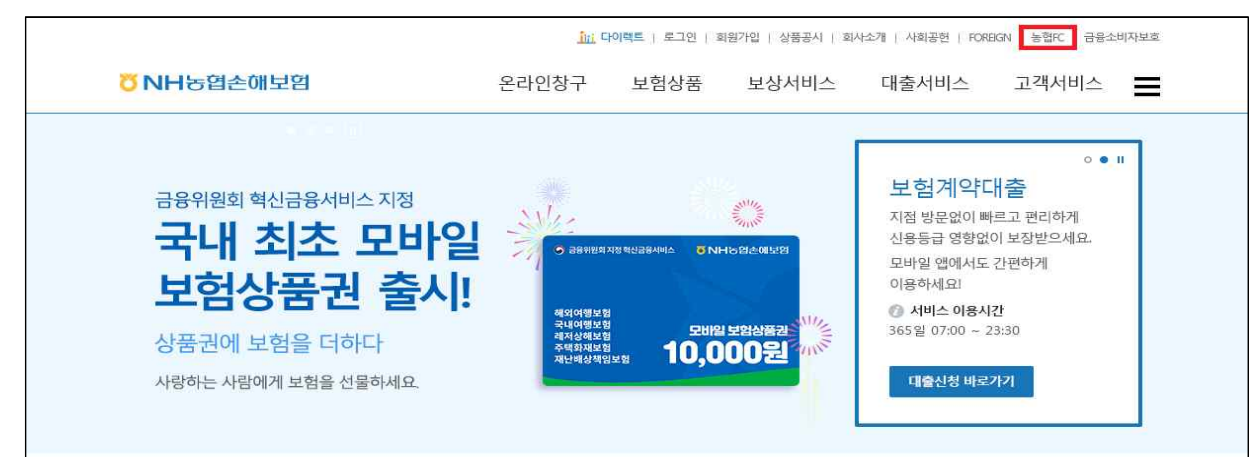

②「스마트워크」클릭

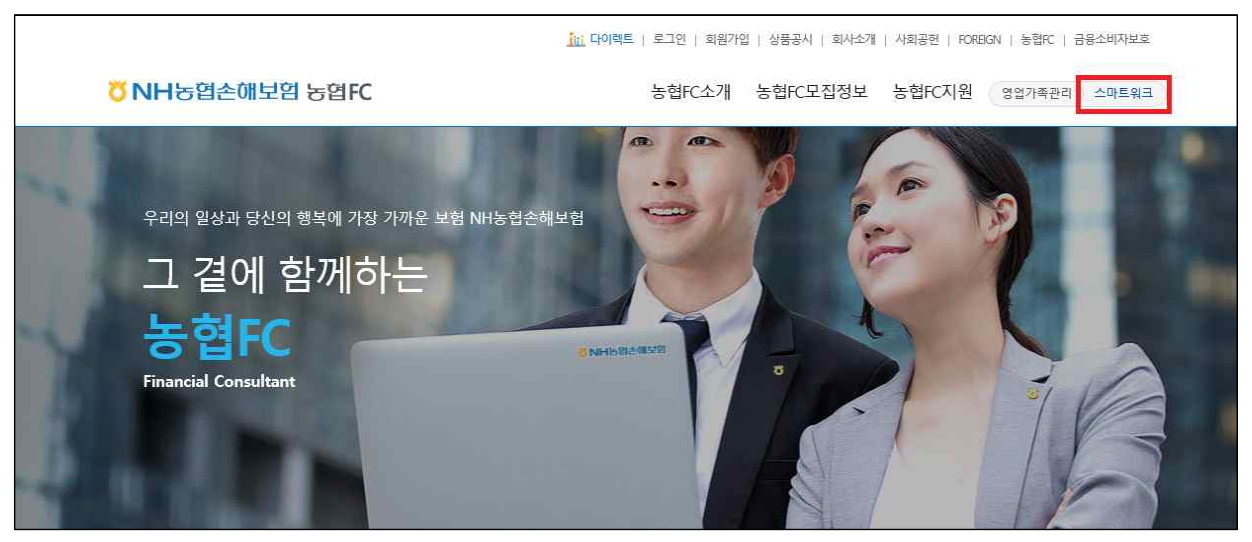

③「SSL-VPN 설치프로그램」다운로드 및 실행

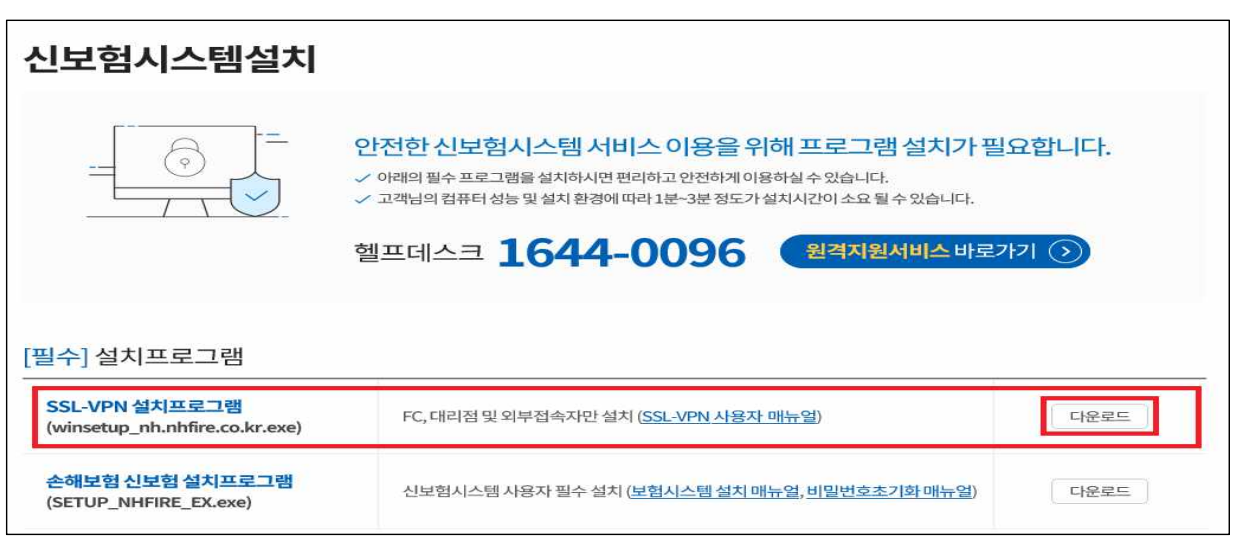

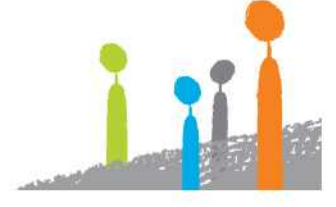

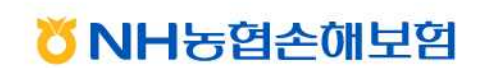

2. 「다음」 버튼을 클릭하여 설치 진행

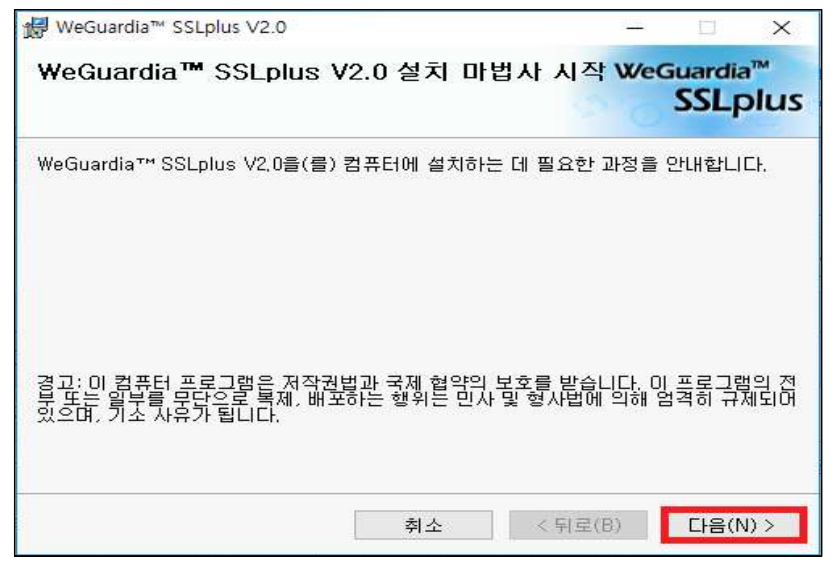

3. 설치 경로 확인 후 「다음」 버튼을 클릭

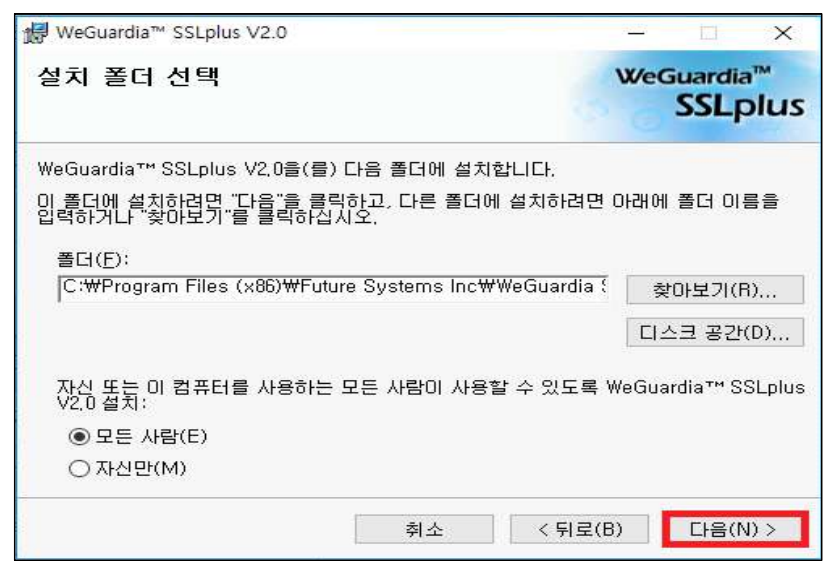

4. 설치 완료 후 「닫기」 버튼을 클릭하여 설치 종료

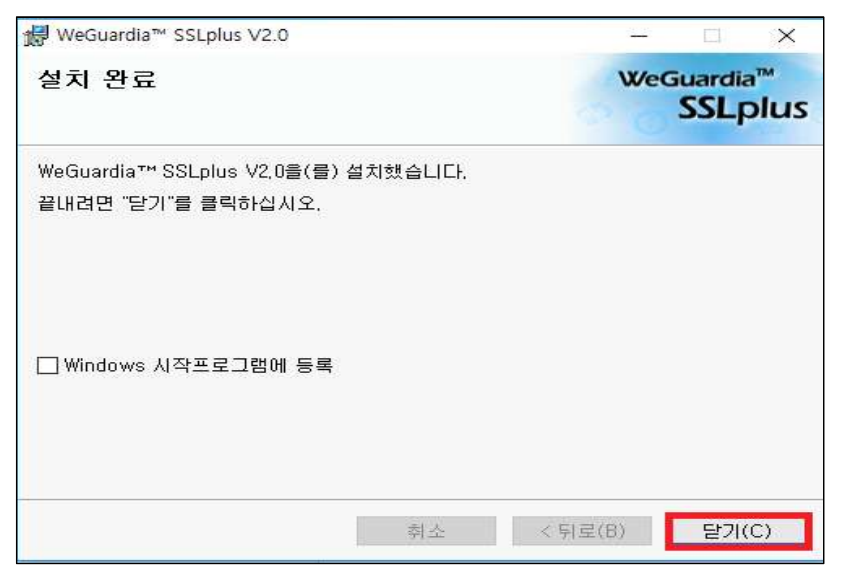

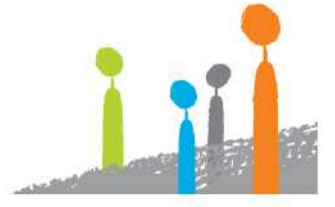

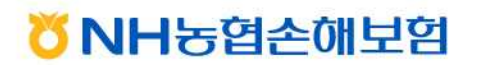

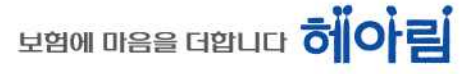

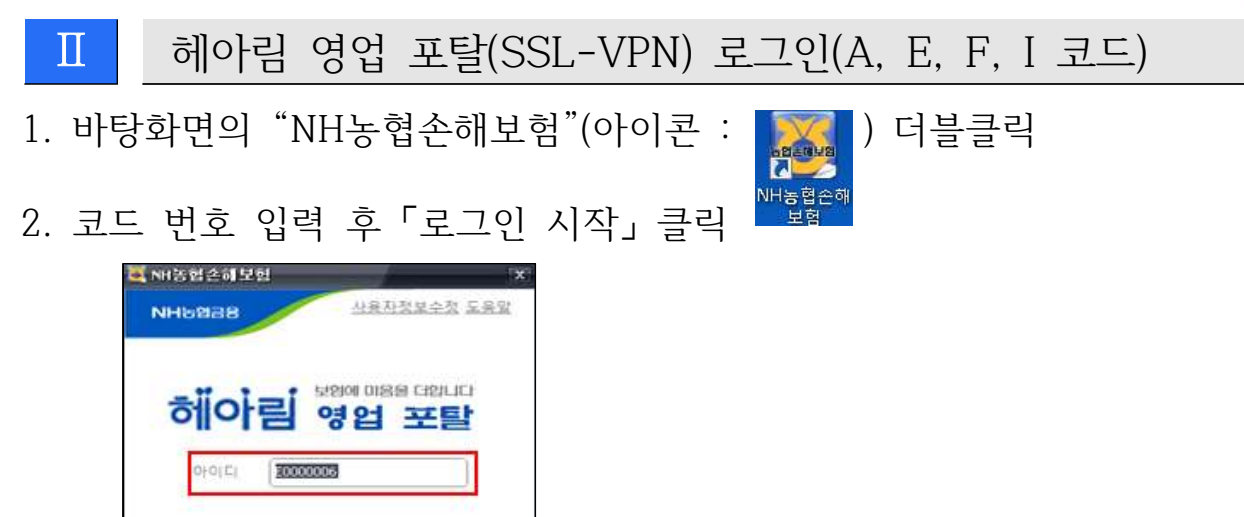

- 3. 암호 입력 및 2차 인증수단 선택(공인인증서, 휴대폰인증, 주민번호뒷자리 중 택 1)
  1) 공인인증서 선택 시
  - ① 「공인인증서」 선택 후 「ID+PW 로그인」 클릭

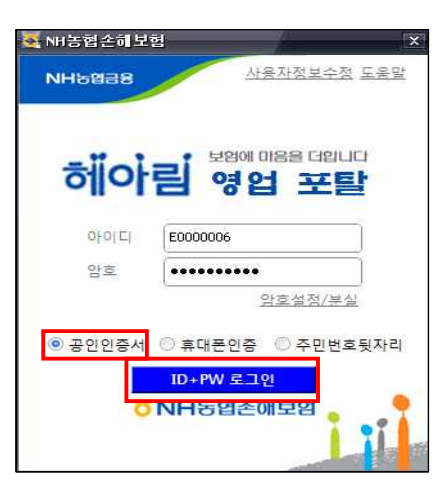

로그인 시작 지금(경험(속이))문서

② 공인인증서 비밀번호 입력 후 「확인」 클릭

| 민증서 위지  |          |               |            |   |
|---------|----------|---------------|------------|---|
| (고하     | 디스크      | 🔘 미동식.        | 드라이브       |   |
| 인증서 선택  |          |               |            |   |
| 구분      | 사용자      | 발급자           | 만료일        |   |
| 개인은행보험  |          | 금융결제원         | 2019-02-06 |   |
| 개인은행보험  |          | 금융결제원         | 2019-09-07 |   |
| 개인은행보험  |          | 금융결제원         | 2019-01-02 |   |
| 개인은행보험  |          | 금응결제원         | 2018-09-05 |   |
| 개인은행보험  |          | 금융결제원         | 2019-07-13 |   |
| 이즈사비기   | 이즈셔야중느୮  | 비스크자를 그보하네 [[ | 6          |   |
| COMITAL | COMBIL   |               | e.         | _ |
| 인증서 찾기  | 민증서 암호 🚥 |               |            |   |
| 인증서 삭제  | 하므       | 티스크에서 인증서 달   | 이오기.       |   |

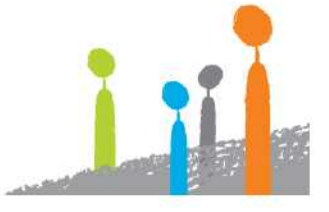

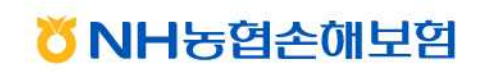

## 보험에 마음을 더합니다 헤아림

④ 헤아림 영업 포탈(SSL-VPN) 및 손해보험시스템 로그인 완료

| [운영]Nor                                             |                                                                                                    |                                                                      |                                                               |                                                  |                    |                                                          |                                          |      |                   |                                                                    |                                                                    |                                     |                                       |
|-----------------------------------------------------|----------------------------------------------------------------------------------------------------|----------------------------------------------------------------------|---------------------------------------------------------------|--------------------------------------------------|--------------------|----------------------------------------------------------|------------------------------------------|------|-------------------|--------------------------------------------------------------------|--------------------------------------------------------------------|-------------------------------------|---------------------------------------|
| H농엽;                                                | 손해보험 시스템                                                                                                   |                                                                      | <mark>온</mark> 직원 14                                          | 2                                                | 재요청 0              | 결재중인 0                                                   | - 개별활다                                   |      | 100               | 💌 업무방법서 🛙                                                          | [무매뉴얼 공지                                                           | 사항 08/                              | A 2 3488                              |
| 통 고?                                                | 깩 장기 일반                                                                                                    | 농작물 브                                                                | 보상 기                                                          | 대보험                                              | SFA                | 영업/실적                                                    | 상품/계리                                    | 의    | 경리                | 여신                                                                 | 방카 이대                                                              | 비지                                  |                                       |
| : 2020년0                                            | M월08일 08시52분54초                                                                                            | () 최근접속위/                                                            | 치(IP): 1                                                      | 0.                                               |                    |                                                          |                                          |      |                   |                                                                    |                                                                    |                                     |                                       |
| At LOOM                                             |                                                                                                    | LUSIDID                                                              |                                                               |                                                  |                    |                                                          |                                          |      |                   | I FEITH ON AN                                                      | nseclat                                                            | 四天力ら                                | AL () C SP                            |
| [964                                                | 3] 동동/합구시원/ <b>급시</b>                                                                                      | 사양관다                                                                 |                                                               |                                                  |                    |                                                          |                                          |      |                   | (면 ㅋㄹ                                                              | ///////////////////////////////////////                            | 1 [2 - 26 - 7 ] 4                   | 💐 NH농협손해보험                            |
| 헤아림                                                 |                                                                                                    |                                                                      |                                                               |                                                  |                    |                                                          |                                          |      |                   |                                                                    |                                                                    |                                     |                                       |
| 보<br>항상 열려<br>NH능협관                                 | 험의 기본·<br>없는 마음으로 고객과 소통하<br>*해보험은 보험의 해택이 물                                                               | 은 헤<br>하여 희망찬 내일<br>고루 퍼지는 세                                         | <b>아근</b><br>일을 준비합<br>상을 위해                                  | <b>년 인</b><br>1시다.<br>오늘도 고객                     | 니다<br>사랑을 실정       | 바고 있습니다.                                                 |                                          |      |                   |                                                                    |                                                                    | 10                                  | 101 대 전 사건 : 00:00:00 / 01:00:00 알호변경 |
| 구분 🍥<br>공지사학정                                       | 제목 〇 내용 〇 작성자                                                                                              | F [                                                                  |                                                               | 공지                                               | [일자 202<br>• He    | 10-04-03 💼<br>Ip Desk : 164                              | 4-0090                                   | Call | Cente             | er : 1644-9000                                                     | 7/12<br>7/12                                                       | 이미는<br>1정보수정<br>1탁처                 |                                       |
| 게시물번호                                               |                                                                                                    | 제목명                                                                  |                                                               |                                                  |                    | 조직                                                       |                                          | 성명   | 6 1               | 공지시작일자                                                             | 공지종료일저                                                             | · 조희=                               | 4                                     |
| 1051                                                | [공지] 장기보험 통합누적                                                                                             | 인수기준 안내(                                                             | (2020.4월 7                                                    | (준)                                              |                    | 장기보험인~                                                   | 수팀                                       |      | 1                 | 2020-04-01                                                         | 2020-07-01                                                         | 82                                  |                                       |
| 1050                                                | [공지] 2020년 4월 상품개경                                                                                         | 정에 따른 농축할                                                            | 법 사무소 수                                                       | 수료을 안내                                           | i.                 | 마케팅전략                                                    | ·8                                       | 1    | 4                 | 2020-04-01                                                         | 2020-07-01                                                         | 107                                 | 7                                     |
| 1048                                                | [공지] 단체상해보험 『조                                                                                             | 합원장제비플랜                                                              | 」 가입확인                                                        | 너 양식변경                                           | 안내                 | 일반보험인=                                                   | 수팀                                       | 3    | F                 | 2020-03-20                                                         | 2021-03-20                                                         | 172                                 | 2                                     |
| 1047                                                | [공지] 마이리를 연도대상                                                                                             | -스토브리그 실?                                                            | 적현황(20.0                                                      | 04.02.)                                          |                    | 농축협사업                                                    | 8                                        | 4    | 3                 | 2020-03-20                                                         | 2020-06-20                                                         | 373                                 |                                       |
|                                                     |                                                                                                    | шни                                                                  |                                                               |                                                  |                    | IT신사업통                                                   | 9                                        | 1    | 5                 | 2020-03-18                                                         | 2020-04-30                                                         | 600                                 |                                       |
| 1046                                                | [중시] 그런 품별양경 도시                                                                                            | 198                                                                  |                                                               |                                                  |                    |                                                          |                                          |      | -                 |                                                                    |                                                                    |                                     |                                       |
| 1046<br>1045                                        | [공지] 기계종합보험(태양                                                                                             | '광발전소) 상품(                                                           | 안내 및 전(                                                       | 산가입설계 인                                          | મમ                 | 일반보험인~                                                   | 수팀                                       | 1 1  | ž                 | 2020-03-16                                                         | 9999-12-31                                                         | 574                                 |                                       |
| 1046<br>1045<br>1044                                | [공지] 그건 품을향징 도시<br>[공지] 기계종합보험(태양<br>[공지] 보험연수원 유자격:                                                       | '8'법<br>'광발전소) 상품(<br>자 보수교육 신청                                      | 안내 및 전(<br>형절차 및 G                                            | 산가입설계 인<br>2&A 안내                                | 안내                 | 일반보험인=<br>마케팅전략                                          | 수팀<br>'팀                                 | -    | 2                 | 2020-03-16<br>2020-03-09                                           | 9999-12-31<br>2020-06-09                                           | 574                                 | +<br>9                                |
| 1046<br>1045<br>1044<br>1041                        | [공지] 그건 품을양성 도시<br>[공지] 기계종합보험(태양<br>[공지] 보험연수원 유자격:<br>[공지] 농기계종합보험 형                                     | '광발전소) 상품(<br>자 보수교육 신청<br>식(제품)명 및 구                                | 안내 및 전(<br>형절차 및 G<br>구격 확인용                                  | 산가입설계 인<br>2&A 안내<br>기준가액표                       | <u>भ</u> म         | 일반보험인-<br>마케팅전략<br>정책보험인-                                | 수팀<br>'팀<br>수팀                           |      | 2                 | 2020-03-16<br>2020-03-09<br>2020-02-25                             | 9999-12-31<br>2020-06-09<br>2020-05-25                             | 574<br>1,829<br>2,721               | 4<br>19<br>21                         |
| 1046<br>1045<br>1044<br>1041<br>1038                | [응지] 드신 품질량당 도시<br>[공지] 기계종합보험(태양<br>[공지] 보험연수원 유자격:<br>[공지] 농기계종합보험 형<br>[공지] 법인고객 고객확인:                  | '광발전소) 상품(<br>'광발전소) 상품(<br>자 보수교육 신청<br>식(제품)명 및 구<br>의무(CDD) 등록    | 안내 및 전(<br>형절차 및 G<br>구격 확인용<br>특화면 및 관                       | 산가입설계 인<br>0&A 안내<br>기준가액표<br>5련 서식 일부           | 반대 변경 안            | 일반보험인-<br>마케팅전략<br>정책보험인-<br>준법감시를                       | 수팀<br>'팀<br>수팀                           |      | and of all the    | 2020-03-16<br>2020-03-09<br>2020-02-25<br>2020-02-20               | 9999-12-31<br>2020-06-09<br>2020-05-25<br>2020-05-20               | 574<br>1,825<br>2,721<br>267        | 4<br>19<br>21                         |
| 1046<br>1045<br>1044<br>1041<br>1038<br>1035        | [공지] 드건 품일양공 도시<br>[공지] 기계종합보험(태양<br>[공지] 보험연수원 유자격<br>[공지] 농기계종합보험 형<br>[공지] 법인고객 고객확인<br>[공지] 일반보험 기상계좌  | 광발전소) 상품(<br>자 보수교육 신청<br>식(제품)명 및 구<br>의무(CDD) 등록<br>입금의뤽서 사용       | 안내 및 전(<br>형절차 및 G<br>구격 확인용<br>특화면 및 관<br>용방법 안내             | 산가입설계 인<br>0&A 안내<br>기준가액표<br>1련 서식 일부           | 반대<br>-변경 안        | 일반보험인:<br>마케팅전략<br>정책보험인-<br>준법감시팀<br>일반보험인-             | 수팀<br>'팀<br>수팀<br>팀<br>구팀                |      |                   | 2020-03-16<br>2020-03-09<br>2020-02-25<br>2020-02-20<br>2020-02-19 | 9999-12-31<br>2020-06-09<br>2020-05-25<br>2020-05-20<br>2020-05-19 | 574<br>1,829<br>2,721<br>267<br>407 | 1<br>23<br>7                          |
| 1046<br>1045<br>1044<br>1041<br>1038<br>1035<br>1/9 | [응지] 그건 동일성 도시<br>[공지] 기계종합보험(태양<br>[공지] 보험연수원 유자격<br>[공지] 농기계종합보험 현<br>[공지] 법인고객 고객확인:<br>[공지] 일반보험 가상계좌  | 광법전소) 상품(<br>자 보수교육 신청<br>식(제품)명 및 구<br>의무(CDD) 등록<br>입금의뢰서 사용       | 안내 및 전(<br>형절차 및 0<br>구격 확인용<br>특화면 및 관<br>용방법 안내<br>(<) <) 1 | 산가입설계 인<br>0&A 안내<br>기준가액표<br>2 러 서식 일부<br>2 3 4 | 반내<br>·변경 안<br>5 6 | 일반보험인:<br>마케팅전력<br>정책보험인:<br>준법감시템<br>일반보험인:<br>7 8 9 >  | 수림<br>'팀<br>수립<br>일<br>수립                |      | 62 OL 611 TTT 778 | 2020-03-16<br>2020-03-09<br>2020-02-25<br>2020-02-20<br>2020-02-19 | 9999-12-31<br>2020-06-09<br>2020-05-25<br>2020-05-20<br>2020-05-19 | 574<br>1,829<br>2,721<br>267<br>407 | 1<br>19<br>7<br>7                     |
| 1046<br>1045<br>1044<br>1041<br>1038<br>1035<br>1/9 | [공지] 그년 동일당 도시<br>[공지] 뇌험연수원 유자격<br>[공지] 보험연수원 유자격<br>[공지] 범인고객 고객확인<br>[공지] 일반보험 가상계좌                     | 광법전소) 상품(<br>자 보수교육 신청<br>식(제품)명 및 구<br>의무(CDD) 등록<br>입금의뢰서 사용       | 안내 및 전(<br>청절차 및 C<br>구격 확인용<br>후면 및 관<br>용방법 안내<br>(<) <) 1  | 산가입설계 인<br>)&A 안내<br>기준가액표<br>2 3 4<br>2 3 4     | 안내<br>1년경 안<br>5 6 | 일반보험인:<br>마케팅전략<br>정책보험인:<br>준법감시팀<br>일반보험인:4<br>7 8 9 > | 수림<br>[팀<br>수팀<br>]<br>가티<br>~           |      |                   | 2020-03-16<br>2020-03-09<br>2020-02-25<br>2020-02-20<br>2020-02-19 | 9999-12-31<br>2020-06-09<br>2020-05-25<br>2020-05-20<br>2020-05-19 | 574<br>1,825<br>2,721<br>267<br>407 |                                       |
| 1046<br>1045<br>1044<br>1041<br>1038<br>1035<br>1/9 | (공지) 그는 동일당상 요지<br>(공지) 기계종합보험(대양<br>(공지) 보험연수원 유자격,<br>(공지) 동기계종합보험 현<br>(공지) 법인고객 고객확인<br>(공지) 일반보험 가상계좌 | 공합<br>광발전소) 상품(<br>자 보수교육 신청<br>식(제품)명 및 구<br>의무(CDD) 등록<br>입금의뢰서 사용 | 안내 및 전(<br>형절차 및 0<br>구격 확인용<br>특화면 및 관<br>용방법 안내<br>《 < 1    | 산가입설계 인<br>)&A 안내<br>기준가액표<br>련 서식 일부<br>2 3 4   | 안내<br>*변경 안<br>5 6 | 일반보험인~<br>마케팅전략<br>준백강신#<br>일반보험인4<br>7 8 9 > [          | 수림 / · · · · · · · · · · · · · · · · · · |      |                   | 2020-03-16<br>2020-03-09<br>2020-02-25<br>2020-02-20<br>2020-02-19 | 9999-12-31<br>2020-06-09<br>2020-05-25<br>2020-05-20<br>2020-05-19 | 574<br>1,829<br>2,72<br>267<br>407  |                                       |

- 2) 휴대폰인증 선택 시
  - ①「휴대폰인증」 선택 후「ID+PW 로그인」 클릭

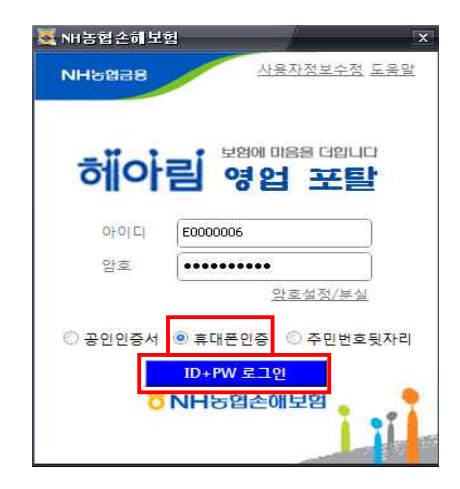

②「SMS 인증번호 발송」클릭

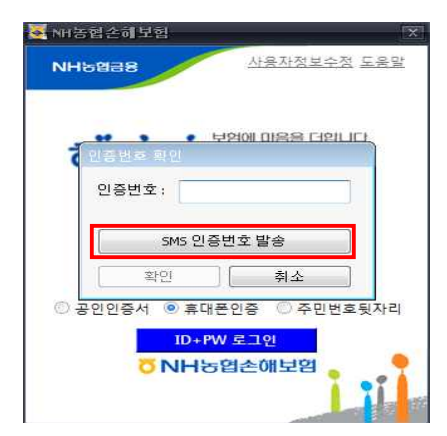

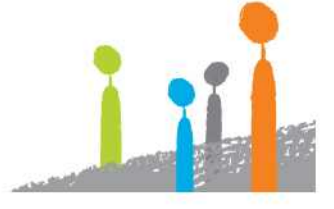

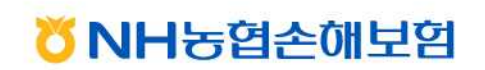

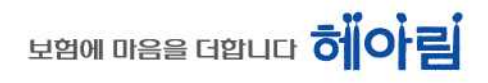

#### ③ 전송된 인증번호 입력 후 「확인」 클릭

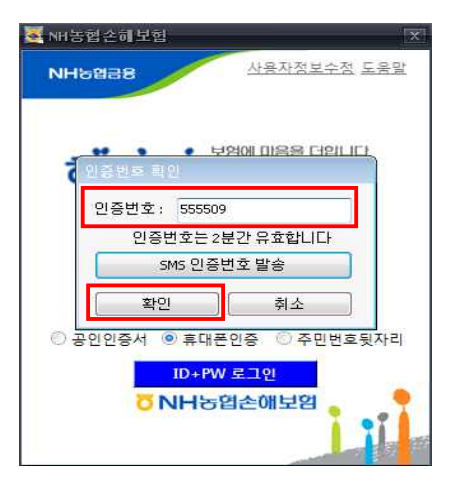

### ④ 헤아림 영업 포탈(SSL-VPN) 및 손해보험시스템 로그인 완료

|                                                                                                    | 记 [운영]Nor          |                  |           |                    |                   |           |                 |            |        |                 |             | 1       |                      |                              |
|----------------------------------------------------------------------------------------------------|--------------------|------------------|-----------|--------------------|-------------------|-----------|-----------------|------------|--------|-----------------|-------------|---------|----------------------|------------------------------|
| 응                                                                                                    | NH농엽:              | 손해보험지스템          |           | 🚨 직원               |                   | 결재요청 🚺    | 결재중인 0          | 개별왕대       | ? +    | 🖯 💌 업무방법서 1     | 업무매뉴얼 공지시   | /향 Q&A  | 2 1948 ·             |                              |
|                                                                                                    | 공동 고?              | 객 장기 일반          | 농작물       | 보상                 | 재보험               | SFA       | 명업/실적           | 상품/계리      | 경태     | 리 여신            | 방카 이미       | Л       |                      |                              |
|                                                                                                    | 간: 2020년0          | 04월03일 08시52분54를 | () 최근접4   | 속위치(IP)            | : 10.             |           |                 |            | _      |                 |             |         |                      |                              |
|                                                                                                    | At LOOAL           |                  | 고파니카리ㅋ    | 11                 |                   |           |                 |            |        | aith on M       | กเลอดไหล่เ  | ロテフラレ   | (1) = 2 P            |                              |
|                                                                                                    | 1984               | 5] 공동>압부지원>      | 동시사항관대    | 4                  |                   |           |                 |            |        |                 | HITTEL ON   | 0.00014 | 🛃 NH농협손해보험           | A                            |
|                                                                                                    | 헤아림                |                  |           |                    |                   |           |                 |            |        |                 |             |         |                      |                              |
| 보 엄엄 이 시 보 은 어이 가 엄마 이 가 감 하는 지 않는 것 같 한 아이 가 감 한 아이 가 감 한 아이 가 가 감 한 아이 가 감 한 아이 가 감 한 아이 가 감 한 아이 가 감 한 아이 가 감 한 아이 가 감 한 아이 가 감 한 아이 가 감 한 아이 가 감 한 아이 가 감 한 아이 가 감 한 아이 가 감 한 아이 가 감 한 아이 가 감 한 아이 가 감 한 아이 가 감 한 아이 가 감 한 아이 가 감 한 아이 가 감 한 아이 가 감 한 아이 가 감 한 아이 가 가 같 한 아이 가 가 같 한 아이 가 가 ? 아이 가 가 ? 아이 가 가 ? 아이 가 가 ? 아이 가 가 ? 아이 가 가 ? 아이 가 가 ? 아이 가 가 ? 아이 가 가 ? 아이 가 가 ? 아이 가 가 ? 아이 가 가 ? 아이 가 가 ? 아이 가 ? 아이 ? 아이 | 11444              |                  |           |                    |                   | 11.1      |                 |            |        |                 |             |         | 10.1                 |                              |
| ************************************                                                                                                    | E E                | 컨의 기통            | 리우 히      | FIOF               | 리 인               |           |                 |            |        |                 |             |         | 자리비움 시간 : 00:00:00/1 | <sup>/1:00:00</sup> 암호변경 로그0 |
| 한산 연락/ML:       마음 이 모 이 고 구 내지는 성상을 위해 오늘도 고객사 명을 심진하고 있습니다.       ····································                                                                                                    |                    |                  |           |                    |                   |           |                 |            |        |                 |             |         |                      |                              |
| NH belle were been and belle were here and been were were were were were were were w                                                                                                    | 항상 열려              | 있는 마음으로 고객과 :    | 소통하여 희망친  | 내일을 준              | 비합니다.<br>네 ㅇㅋㄷ ㅋァ | Buieto 11 |                 |            | 100    |                 |             |         | Q 1                  |                              |
| 구분 이 내용 이 작성자       공지일자 2020-04-03 _       개인공보수3         23.7 사업정보       * Help Desk: 1644-0090       Call Center: 1644-9000       오리 Center: 1644-9000       오리 Center:                                                                                                    | NHSBE              | 드해모임은 모임의 예택!    | 가 술고두 띄시는 | 문제성들위              | 에 꼬들도 고식          | 위사당을 일(   | 친하고 있습니다.       |            |        | and the second  |             | THAT    | NH농현손히               | #보험 신보험포탈                    |
| PT       PT       PT <t< td=""><td></td><td></td><td></td><td></td><td></td><td></td><td></td><td></td><td></td><td>R. 19. 10</td><td><b>WH</b>B</td><td>업존</td><td></td><td></td></t<>                                                                                                    |                    |                  |           |                    |                   |           |                 |            |        | R. 19. 10       | <b>WH</b> B | 업존      |                      |                              |
| BARABE       Best: 1644-000       Call C=UE: 1644-000       Call C=UE: 1640-000       Cal                                                                                                    | 구분 🅥               | 제목 〇 내용 〇 작      | 성자        |                    | 공                 | 지일자 20    | 20-04-03 📩      |            |        |                 | 78 인 :      | 정보수정    |                      |                              |
| 제시물번호     제목명     조직     성당     공지시작업자     공지 종교 월고     조치수       1051     [공지] 잡기보험 통합누적 인수기준 안내(2020.4월 기준)     경기보험인수팀     4     2020-04-01     2020-07-01     82       1050     [공지] 전계산해보험 「조합원장제비 문 농합 사무소 수 운동 안내     마케팅전역팀     4     2020-04-01     2020-07-01     82       1054     [공지] 전체상해보험 「조합원장제비 문 농합 사무소 수 운동 안내     마케팅전역팀     4     2020-03-02     2021-03-20     172       1046     [공지] 전체상해보험 「조합원장제비 및 전체가입과 양사 명 안내     일반보험안 위험     6     5     2020-03-20     2021-03-20     172       1047     [공지] 시권 품 질 양산 조치방법     IT신사업팀     1     5     2020-03-20     2020-04-30     600       1046     [공지] 기계 출합보험 ((() 여 시고))     () 응 4     2020-03-20     2020-03-20     574       1044     [공지] 기계 출합보험 (() 여 시고))     () 응 4     2020-03-20     2020-03-20     574       1044     [공지] 기계 출합보험 (() 여 시고))     () 양 4     2011 월 10 · 02     5     2020-03-20     2020-04-30     600       1044     [공지] 기계 출합보험 (() 여 시고))     () 양 4     2011 월 20 · 02     2020-03-20     2020-04-30     600       1044     [[ЗЛ] 기계 출합보험 (() 여 시고)]     [] 公 2011 월 20 · 02     2020-04-30     2020-04-30     2020-04-30     2020-04-30     2020-04-30     2020-04-30     2020-04-30     2020-04-30                                                                                                    | 공지사한적              | ц.               |           |                    |                   | • He      | elp Desk : 1644 | 4-0090 • C | all Ce | nter : 1644-900 | 0 업무대표연     | 락처 🛛 :  |                      |                              |
| 1051       [군지] 경기[보험 몰합수적 인수기준 안내(2020.4월 기준)       경기[보험 인수]       2       2020-04-01       2020-07-01       62         1050       [군지] 2020[4 월 상품개정에 따른 농속협 사무소 수수료를 안내       미케팅전역팀       1       4       2020-04-01       2020-07-01       107         1048       [ZA] 전체상해보험       조합원장제비를린, 기입확인시 양식법경 안내       일반보험인수팀       1       5       2020-03-20       2021-03-20       172         1047       [ZA] 이미를 연도대상-소료보리고 실적현황(20.40.02)       8 농 취업 점점       1       5       2020-03-20       2020-03-20       373         1046       [ZA] 그게 존합보험(대양광법양소) 상용안내 및 전신가입실계 안내       일반보험인수림       1       5       2020-03-20       2020-03-30       600         1045       [ZA] 보험 전수원 유자격자 보수교육 신청절차 및 0&A 안내       미케팅전력팀       1       7       2020-03-30       2020-03-30       1.825         1044       [ZA] 보험 가용 등 지적자 보수교육 신청절차 및 0.8A 안내       미케팅전력팀       1       7       2020-03-60       1.825         1041       [ZA] 보기계종합보험 현식(대품)명 및 규격 확인용 기준가약표       전력보험 안내       1       1       2020-04-20       2020-05-25       2.721         1038       [ZA] 법인고객 고객확인의 무신/대품 및 만분감 안       준법감사팀       1       1       2020-05-25       2.721         1039       [ZA] 일반보험 가상계좌 입금의회사 용방법 안내       일반보험 인 수임       1                                                                                                    | 게시물번호              |                  | 제목        | ·명                 |                   | 1         | 조직              |            | 성명     | 공지시작일자          | 공지종료일자      | 조회수     |                      |                              |
| 1050       [공지] 2020년 4월 상품개정에 따른 농속협 사무소 수수료를 안내       마케팅전력팀       1       2       2020-04-01       2020-07-01       107         1048       [공지] 단쇄상해보험 「조합원질째비들란」가입확인서 양식변경 안내       일반보험인수팀       1       4       2020-03-20       2021-03-20       172         1047       [공지] 이미리를 연도대상-소료보리그 실찍현황(20.04.02.)       등 농속협 사업팀       5       2020-03-20       2020-06-20       373         1046       [공지] 기계 종합보험(대양량병전) 상품안내 및 전상가입실계 안내       대신사업팀       1       5       2020-03-16       2020-06-20       574         1044       [공지] 기계종합보험(대양량병전) 상품안내 및 전상가입실계 안내       임반보험인수팀       1       5       2020-03-16       2020-06-00       1.829         1044       [공지] 보험 선수용 유자자자 ৮수교육 신성절차 및 0.68 안내       미케팅전력팀       1       2       2020-03-08       2020-06-00       1.829         1041       [공지] 농기계종합보험 현식(대품)명 및 규격 확인용 기준가약표       정책보험 인수팀       1       2       2020-03-25       2.721         1038       [공지] 법인고객 고객확인의무(CDD) 등록하면 및 관련 서식 일부면결 안       준법감사팀       1       1       2020-05-25       2.721         1035       [공지] 일반 난 험 가상계 입금의목서 사용방법 안내       일반 난 법인 수 등       1       2020-02-29       2020-05-19       407         1/9       (       1       2020-02-20       2020-05-20       2.721       <                                                                                                    | 1051               | [공지] 장기보험 통합!    | 누적 인수기준 인 | <u>만</u> 내(2020.4) | 윌 기준)             | 1         | 장기보험인수          | 팀 3        | ł      | 2020-04-01      | 2020-07-01  | 82      |                      |                              |
| 1048       [공지] 단쇄상해보험 조합원장제비플린, 기입파인서 양식변경 안내       일반보험인수림       1       1       2020-03-20       2021-03-20       172         1047       [공지] 미이티를 연도대삼-소토브리그 실적현환(20.04.02.)       농축현사업팀       5       2020-03-20       2020-06-20       373         1046       [공지] 기계종합보험(대양량방전2) 상품안내 및 전산기입권계 안내       미간시업팀       1       5       2020-03-20       2020-04-30       600         1045       [공지] 기계종합보험(대양량방전2) 상품안내 및 전산기입권계 안내       일반보험인수림       1       1       2020-03-20       2020-06-50       1.62         1046       [공지] 보험(수응 유자자 ৮ 수요 신청철차 및 0.64 안내       미계674팀       1       2       2020-03-10       2020-06-50       1.62         1041       [공지] 감기종합보험(현식(제품)명 및 규격 확인용 기준가약표       정책보험인수림       1       1       2020-06-50       2.721         1036       [공지] 법인고객 고객학인의무(CDD) 등록하면 및 관련 서식 일부면 경 안       준법감시팀       1       1       2020-05-50       2.721         1035       [공지] 일반보험 가ど계좌 입금의되서 사용방법 안내       일반보험 인수용       1       2       2020-05-10       2020-05-50       2.721         1/9       (< 1                                                                                                    | 1050               | [공지] 2020년 4월 상렬 | 뚴개정에 따른 농 | 5축협 사무:            | 소 수수료율 안네         | н         | 마케팅전략           | 8          | 4      | 2020-04-01      | 2020-07-01  | 107     |                      |                              |
| 1047       [공지] 이미리를 연도대상-스토브리그 실적현황(20.04.02.)       동 축합 사업팀       1       5       2020-03-20       2020-06-20       373         1046       [공지] 건편 콤호암상 조치방법       ITC\사업팀       1       5       2020-03-20       2020-06-20       373         1046       [공지] 기계존합보험(대양광방전소) 상품만내 및 전산기입철계 안내       일반보험인 1       1       5       2020-03-20       2020-04-30       500         1044       [공지] 보험연수원 유자격자 보수교육 신청절차 및 0.8A 안내       미개 문전력       1       2       2020-03-20       2020-06-20       1.22         1044       [공지] 보험연수원 유자격자 보수교육 신청절차 및 0.8A 안내       미개 문전력       1       2       2020-03-20       2020-06-20       2020-06-20       2020-06-20       2020-06-20       2020-06-20       2020-06-20       2020-06-20       2020-06-20       2020-06-20       2020-06-20       2020-06-20       2020-06-20       2020-06-20       2020-06-20       2020-06-20       2020-06-20       2020-06-20       2020-06-20       2020-06-20       2020-06-20       2020-06-20       2020-06-20       2020-06-20       2020-06-20       2020-06-20       2020-06-20       2020-06-20       2020-06-20       2020-06-20       2020-06-20       2020-06-20       2020-06-20       2020-06-20       2020-06-20       2020-06-20       2020-06-20       2020-06-20       2020-06-20       2020-06-20                                                                                                    | 1048               | [공지] 단체상해보험      | 「조합원장제비   | 플랜 」가입             | 확인서 양식변경          | 철 안내      | 일반보험인수          | -E         | F      | 2020-03-20      | 2021-03-20  | 172     |                      |                              |
| 1046     [국지 2권 품질환상 조치방법     ITCA 401     I     I     2020-09-31     2020-04-30     600       1045     [국지 7] 개월합보험(대양왕발전 소) 상품만대 및 전산가입철 때 안대     일반보험인수림     I     2020-09-36     3999-12-31     574       1044     [국지] 보험연수임 유자격자 보수교육 신림철차 및 0.8.4 안대     대권 방전력임     I     I     2020-09-30     2020-06-09     1.823       1041     [국지 3] 보험연수임 유자격자 보수교육 신림철차 및 0.8.4 안대     대권 방전력임     I     I     2020-02-02     2020-06-05     1.223       1041     [국지 1 법) 고객 고객확인의무(CDD) 등록하면 및 관련 서식 일부번경     전법 감시됨     I     I     2020-02-02     2020-06-20     267       1055     [국지] 일반보험 가상계좌 입금의퇴서 사용방법 안대     일반보험 모음     I     I     2020-02-01     2020-05-10     407       1/9     ····································                                                                                                    | 1047               | [공지] 마이리를 연도     | 대상-스토브리그  | 1 실적현황(            | (20.04.02.)       |           | 농축협사업           | 8          | 3      | 2020-03-20      | 2020-06-20  | 373     |                      |                              |
| 1045       [국지]기계출합보험(대양광발전소) 상품안내 및 전산가(임실계 안내)       일반 보험인수림       1       1       2020-03-16       3939-12-31       574         1044       [국지] 보험연수원 유자격자 보수교육 신청절차 및 0&A 안내       미케팅전력팀       1       2       2020-03-09       2020-06-09       1,029         1041       [국지] 농기저출합보험 형식(대语)정 및 규격 확인 흥기준가액 표       전성 보험인수림       1       2       2020-02-26       2020-06-09       1,029         1038       [국지] 법인고객 고객확인의무(CDD) 등록화면 및 관련 서식 일부번 장       주법감시됨       1       1       2020-02-28       2020-05-29       267         1035       [국지] 일반보험 가상계좌 입금의뢰서 사용방법 안내        2       2       3       4       5       6       7       8       9       2       2020-02-18       2020-05-19       407         1/9         1       2       3       4       5       6       7       8       9       2       2       2020-05-19       407         1/9         1       2       3       4       5       6       7       8       9       2       2       2020-05-19       407         1/9         1       2       3       4       5       6       7       8                                                                                                    | 1046               | [공지] 스캔 품질향상     | 조치방법      |                    |                   |           | IT신사업팀          | 1          | 8      | 2020-03-18      | 2020-04-30  | 600     |                      |                              |
| 1044       [공지] 보험연수원 유자격자 보수교육 신청절차 및 0&A 안내       미케팅전력팀       1 우       2020-03-03       2020-06-03       1.823         1041       [공지] 농기계종합보험 형식(제품)정 및 규격 확인용 기준가액표       정책보험인수팀       1 년       2020-02-25       2020-05-25       2.721         1038       [공지] 법인고객 고격확인의무(CDD) 등록처럼 및 관련 서식 일부럽 안       조법감시팀       1 4       2020-02-25       2020-05-25       2.721         1035       [공지] 일반보험 가산계좌 입금의직서 사용법 안내       일반보험인수팀       2 법       2020-02-13       2020-05-25       2.721         1/9       (       -       -       -       -       -       -       -       -       -       -       -       -       -       -       -       -       -       -       -       -       -       -       -       -       -       -       -       -       -       -       -       -       -       -       -       -       -       -       -       -       -       -       -       -       -       -       -       -       -       -       -       -       -       -       -       -       -       -       -       -       -       -       -       -       -       -       -       -       -                                                                                                    | 1045               | [공지] 기계종합보험()    | 태양광발전소) ( | 상품안내 및             | 전산가입설계            | 안내        | 일반보험인수          | -팀 1       | ž      | 2020-03-16      | 9999-12-31  | 574     |                      |                              |
| 1041       [국지] 농기계총합보험 현식(대품)영 및 규격 확인용 기준가 약표       전책보험 안수님       1 환       2020-02-25       2.721         1038       [국지] 법인고객 고객확인의무(CDD) 등록하면 및 관련 서식 알부법 같       조법감시팀       1 1       2020-02-20       2020-05-25       2.721         1035       [국지] 일반보험 가상계좌 입금의회서 사용방법 안내       일반보험 안심       1 2       2020-02-21       2020-05-25       2.721         1035       [국지] 일반보험 가상계좌 입금의회서 사용방법 안내       일반보험 안수님       1 2       2020-02-21       2020-05-15       407         1/9       ····································                                                                                                    | 1044               | [공지] 보험연수원 유;    | 자격자 보수교육  | 신청절차               | 및 Q&A 안내          |           | 마케팅전략           | 8 (        | ۶      | 2020-03-09      | 2020-06-09  | 1,829   |                      |                              |
| 1038     [공지] 법인고객 고객확인의무(CDD) 등록화면 및 관련 서식 일부변경 안     조법감시팀     1     1     2020-02-20     2030-05-20     257       1035     [공지] 일반보험 가실계좌 입금리픽서 사용방법 안내     일반보험인수팀     3     4     2     2     3     4     0       1/9     ····································                                                                                                    | 1041               | [공지] 농기계종합보험     | 님 형식(제품)명 | 및 규격 확인            | 인용 기준가액표          | E         | 정책보험인수          | -팀 I       | ž      | 2020-02-25      | 2020-05-25  | 2,721   |                      |                              |
| 1035     [공지] 일반보험 가상계좌 입금의획서 사용방법 안내     일반보험인수팀     3 월     2020-02-19     2020-06-19     407       1/9                407       1/9                407       중계사한관건                      407                                                                                                    | 1038               | [공지] 법인고객 고객     | 확인의무(CDD) | 등록화면 및             | 및 관련 서식 일         | 부변경 안     | 준법감시팀           | 1 1        | 1      | 2020-02-20      | 2020-05-20  | 267     |                      |                              |
| 1/9 ≪<1 2 3 4 5 6 7 8 9 >>><br>BAANDEL X                                                                                                    | 1035               | [공지] 일반보험 가상:    | 계좌 입금의뢰서  | 사용방법               | 안내                |           | 일반보험인수          | ·팀 :       | 놰      | 2020-02-19      | 2020-05-19  | 407     |                      |                              |
| R R R R R R R R R R R R R R R R R R R                                                                                                    | 1/9                |                  |           | < <                | 1 2 3             | 4 5 6     | 7 8 9 > >       | >          |        |                 |             |         |                      |                              |
|                                                                                                    | THE REAL PROPERTY. | 1                | _         |                    |                   | _         |                 | -          |        |                 | _           |         |                      |                              |
|                                                                                                    | SWARSHIEL          |                  |           |                    |                   |           |                 |            |        |                 |             |         |                      |                              |

3) 주민번호뒷자리 선택 시

헤아림 영업 포탈

.....

◎ 공인인증서 ◎ 휴대폰인증 ⑧ 주민번호뒷자리 ID+PW 로그인 ONH농엽손애보염

E0000006

①「주빈번호뒷자리」 선택 후「ID+PW 로그인」 클릭

사용자정보수정 도응말

보험에 마음을 더입니다

암호설정/분실

💐 NH농협손해보험

NHSB28

0-01 E

암호

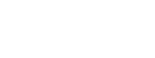

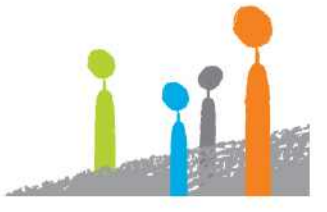

## <mark>ඊ NH</mark>농협손해보험

## ② 주민번호 뒷자리 입력 후 「확인」 클릭

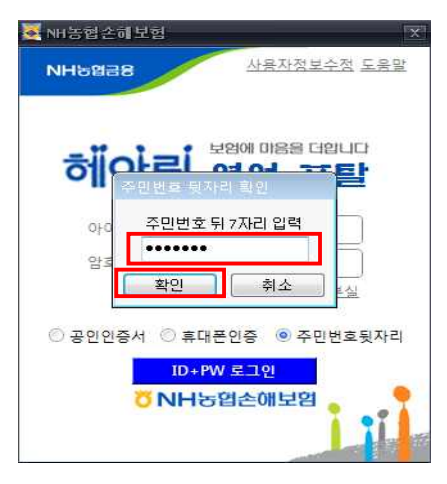

## ③ 헤아림 영업 포탈(SSL-VPN) 및 손해보험시스템 로그인 완료

| [운영]Nor        |                                                                                                    |                       |                  |            |         |                |              |         |                                       |              | -      | . 🗆 ×       |                          |          |
|----------------|----------------------------------------------------------------------------------------------------|-----------------------|------------------|------------|---------|----------------|--------------|---------|---------------------------------------|--------------|--------|-------------|--------------------------|----------|
| H농엽a           | 손해보험지스템                                                                                                    |                       | 올직원              | 14         | 결재요청    | 0 결재승인 0       | 71별왕대        | ₹?†     | 🖯 🔽 업무방법서 🕯                           | 업무매뉴얼 공지시    | /향 Q&A |             |                          |          |
| 통 고?           | 백 장기 일반                                                                                                    | 농작물                   | 보상               | 재보험        | SFA     | 영업/실적          | 상품/게리        |         | 리 여신                                  | 방카 이미        |        |             |                          |          |
| 2020년0         | 4월03일 08시52분54초                                                                                                    | () 최근접4               | ·위치(IP) :        | 10.        |         | _              | _            |         |                                       | =            |        |             |                          |          |
| + TOO A        |                                                                                                    | マコルおっしつ               | ĩ                |            |         |                |              |         | াল্লা প্ৰাঞ্জ                         | 다우ㄹ드 문화      | ロネフラレ  | ()F29       |                          |          |
| [304:          | 5] 53/G+ND/c                                                                                                    | 544820                |                  |            |         |                |              |         | ( <u>e</u>                            | SHI10-1      |        | 💐 NH농협손해    | 보험                       |          |
| 헤아림            |                                                                                                    |                       |                  |            |         |                |              |         |                                       |              |        | • 1         |                          |          |
|                |                                                                                                    |                       |                  |            | NI LI   | <b>-</b> 1     |              |         |                                       |              |        | 10.1        | 21 - 00/00/00 / 01:00:00 | <b>?</b> |
| <b>P</b>       | 격의 기는                                                                                                    | 리즘 이                  |                  |            | 4       |                |              |         |                                       |              |        | ALCIOI # 10 | 2 00 00 00 / 01 00 00 암호 | 조변경 로.   |
| -=hitoral      |                                                                                                    |                       | 1010 30          | Leski kali |         |                |              |         |                                       |              |        | 0           |                          |          |
| 항상 얼려<br>NH노현소 | 있는 마음으로 고객과 3<br>-해보허은 보허이 혜택()                                                                                                    | 노동하여 의망진<br>네 공고를 떠지느 | 내일을 준비<br>세사은 의동 | 비압니다.      | 고개사라우   | 시처하고 인수니!      |              |         |                                       |              |        | ~           |                          |          |
| INTO BE        | 에다짐든 고용의 에릭어                                                                                                    |                       | MIGE TI          | arder.     | T-105   | and the mainte | 1.           |         | a state of the                        | KILLE        | 여소     | 111         | NH농협손해보험 신보험             | 범포탈      |
|                |                                                                                                    |                       |                  |            |         |                | el prillippi |         | 1 1 1 1 1 1 1 1 1 1 1 1 1 1 1 1 1 1 1 | <b>YNH</b> 6 | BE     |             |                          |          |
| 구분 🅥           | 제목 🔾 내용 📿 작                                                                                                    | 성자                    |                  |            | 공지일자    | 2020-04-03 🚞   |              |         |                                       | 개인3          | 정보수정   |             |                          |          |
| 공지사항정          | 보                                                                                                    |                       |                  |            |         | Help Desk : 16 | 544-0090 •   | Call Ce | nter : 1644-900                       | 이 업무대표연      | 락처 🗍   |             |                          |          |
| 게시물번호          |                                                                                                    | 제목                    | B                |            |         | 조작             |              | 성명      | 공지시작일자                                | 공지종료일자       | 조회수    |             |                          |          |
| 1051           | [공지] 장기보험 통합부                                                                                                    | 두적 인수기준 인             | 반대(2020.4월       | 기준)        |         | 장기보험인          | !수팀          | 1       | 2020-04-01                            | 2020-07-01   | 82     |             |                          |          |
| 1050           | [공지] 2020년 4월 상품                                                                                                    | 풍개정에 따른 농             | 축협 사무소           | 수수료율       | 안내      | 마케팅전           | 략팀           | 1 4     | 2020-04-01                            | 2020-07-01   | 107    |             |                          |          |
| 1048           | [공지] 단체상해보험                                                                                                    | 「조합원장제비               | 플랜」 가입혹          | 안서 양식      | 변경 안내   | 일반보험인          | ]수팀          | 1 1     | 2020-03-20                            | 2021-03-20   | 172    |             |                          |          |
| 1047           | [공지] 마이리를 연도대                                                                                                    | 배상-스토브리그              | 실적현황(2           | 0.04.02.)  |         | 농축협사           | 업팀           | 3       | 2020-03-20                            | 2020-06-20   | 373    |             |                          |          |
| 1046           | [공지] 스캔 품질향상                                                                                                    | 조치방법                  |                  |            |         | IT신사업          | 1팀           | 1 5     | 2020-03-18                            | 2020-04-30   | 600    |             |                          |          |
| 1045           | [공지] 기계종합보험(8                                                                                                    | 태양광발전소) 성             | 상품안내 및 7         | 전산가입설      | 계 안내    | 일반보험인          | ]수팀          | ΙŻ      | 2020-03-16                            | 9999-12-31   | 574    |             |                          |          |
| 1044           | [공지] 보험연수원 유기                                                                                                    | 자격자 보수교육              | 신청절차및            | L Q&A 안내   | н       | 마케팅전           | 략팀           | 1 2     | 2020-03-09                            | 2020-06-09   | 1,829  |             |                          |          |
| 1041           | [공지] 농기계종합보험                                                                                                    | d 형식(제품)명             | 및 규격 확인          | 용 기준가      | 액표      | 정책보험인          | J수팀          | 1 E     | 2020-02-25                            | 2020-05-25   | 2,721  |             |                          |          |
| 1038           | [공지] 법인고객 고객좌                                                                                                    | 확인의무(CDD)             | 등록화면 및           | 관련 서식      | 일부변경 인  | · 준법감시         | 비팀           | 1 1     | 2020-02-20                            | 2020-05-20   | 267    |             |                          |          |
| 1035           | [공지] 일반보험 가상7                                                                                                    | 예좌 입금의뢰서              | 사용방법 인           | tui        |         | 일반보험인          | J수팀          | 3 2     | 2020-02-19                            | 2020-05-19   | 407    |             |                          |          |
| 1/9            |                                                                                                    |                       | < <              | 1 2 3      | 3 4 5 8 | 6 7 8 9 >      | »            |         |                                       |              |        |             |                          |          |
|                |                                                                                                    |                       | Canal Canal      |            |         |                |              |         |                                       |              |        |             |                          |          |
|                | ×                                                                                                    |                       |                  |            |         |                |              |         |                                       |              | P.     |             |                          |          |
| 의 VI VI의 위류    | and the second second sec |                       |                  |            |         |                |              |         |                                       |              |        |             |                          |          |

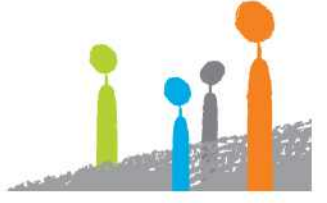

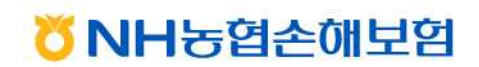

## 보험에 마음을 더합니다 헤아림

## Ⅱ- i 헤아림 영업 포탈(SSL-VPN) 2차 인증수단 변경

1. 아이디(코드번호) 입력 후 「사용자정보수정」 클릭

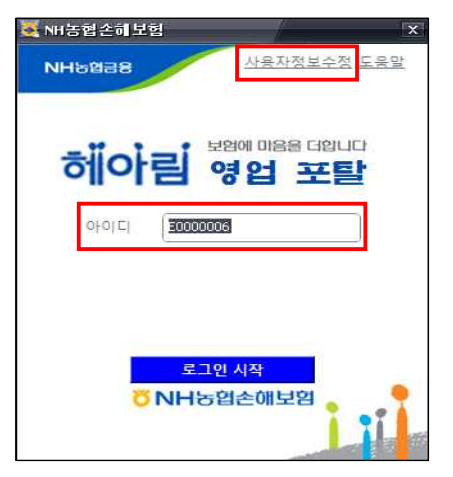

2. 비밀번호 입력 후 「확인」 클릭

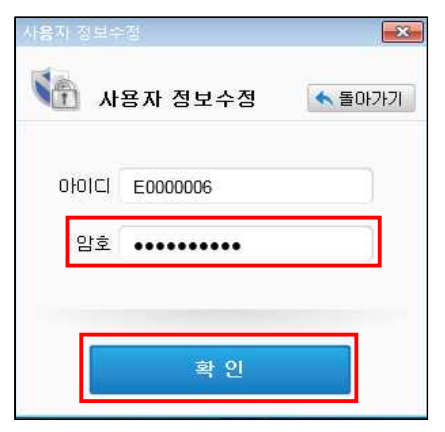

3. 변경 사용할 인증수단 정보입력/수집동의 체크 후 확인 클릭

|                                                                                                    | <b>.</b>                                       |
|----------------------------------------------------------------------------------------------------|------------------------------------------------|
| <ul> <li> <b>휴대폰번호</b>         :     </li> </ul>                                                                         | 숫자만 입력하세요                                      |
| ◎ 주민번호 뒷자리 :                                                                                                    |                                                |
| 1. 개인정보의 수집미용목적<br>- 영업포탈 사용 시 본인의 확인<br>- 각종 개인맞춤 서비스의 제공                                                               | Î                                              |
| 2. 수집하려는 개인정보의 항목<br>- 주민등록번호, 휴대폰번호                                                                                     |                                                |
| 3. 개인정보의 보유 및 이용기간<br>- 귀하의 개인정보는 다음과 같이 개인정보의 수집 특<br>- 손해보험협회에서 제공되는 사용자 가입일로부터<br>단, 다른법령의 규정에 의하며 보존할 필요성이 있         | 목적 또는 제공받은 <sup>표</sup><br>탈퇴일까지<br>는 경우에는 예외로 |
| <ul> <li>4. 동의를 거부할 권리가 있다는 사실 및 동의거부에 1</li> <li>- 귀하는 개인정보의 수집 및 미용에 동의하지 않으실<br/>단 로그인 시 해당 인증방법은 사용이 불가능함</li> </ul> | 따른 불이익이 있는<br>실 수 있으며,                         |
| < []                                                                                                    | +<br>F                                         |
| ☑ 개인정보 수집동의 📃 확 인                                                                                                    | 취 소                                            |

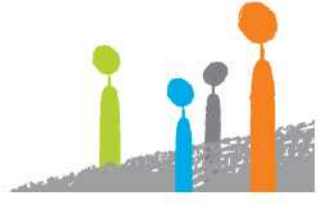

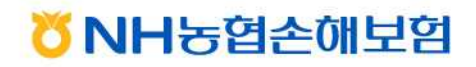

보험에 마음을 더합니다 히아림

) 더블클릭

-BENHS

NH농협손히

| Ш | 헤아림 영 | 영업 포탈(SSL-VPN) | 로그인(기타 코드) |
|---|-------|----------------|------------|
|---|-------|----------------|------------|

바탕화면의 "NH농협손해보험"(아이콘 :
 고드 번호 입력 후 「로그인 시작」 클릭

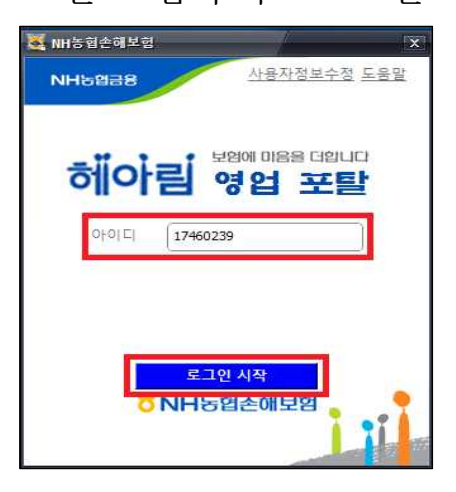

3. 암호 또는 공인인증서 비밀번호 입력화면이 나오면 해당 정보 입력

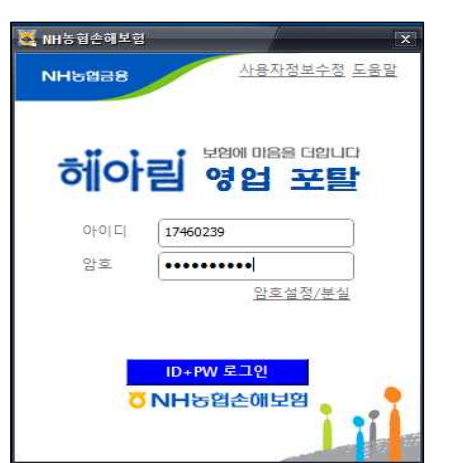

| 증서 선택  |                                         |             |            |     |
|--------|-----------------------------------------|-------------|------------|-----|
| 인증서 위치 |                                         |             |            |     |
| . 아드   | 디스크                                     | ○ 이동식       | 드라이브       |     |
| 인증서 선택 |                                         |             |            |     |
| 구분     | 사용자                                     | 발급자         | 만료일        |     |
| 개인은햄보험 |                                         | 금융결제원       | 2019-11-16 |     |
| 개인은행보험 |                                         | 금융결제원       | 2021-01-10 |     |
| 개인은행보험 |                                         | 금융결제원       | 2020-03-08 | - 8 |
| 개인은행보험 |                                         | 금융결제원       | 2021-01-28 |     |
| 개인은행보험 |                                         | 금융결제원       | 2020-01-22 |     |
| 개인은행보험 | 1 - 1 - 1 - 1 - 1 - 1 - 1 - 1 - 1 - 1 - | 금융결제원       | 2021-01-30 | - 0 |
| 인증서 보기 | 인증서 암호는 대소                              | :문자를 구분합니다. |            |     |
| 인증서 찾기 | 인증서 암호                                  |             |            |     |
| 인증서 삭제 | 하드                                      | 디스크에서 인증서 일 | (어오기,      | -   |

<암호 입력 화면>

<인증서 비멀번호 입력화면>

4. 헤아림 영업 포탈(SSL-VPN) 및 손해보험시스템 로그인 완료

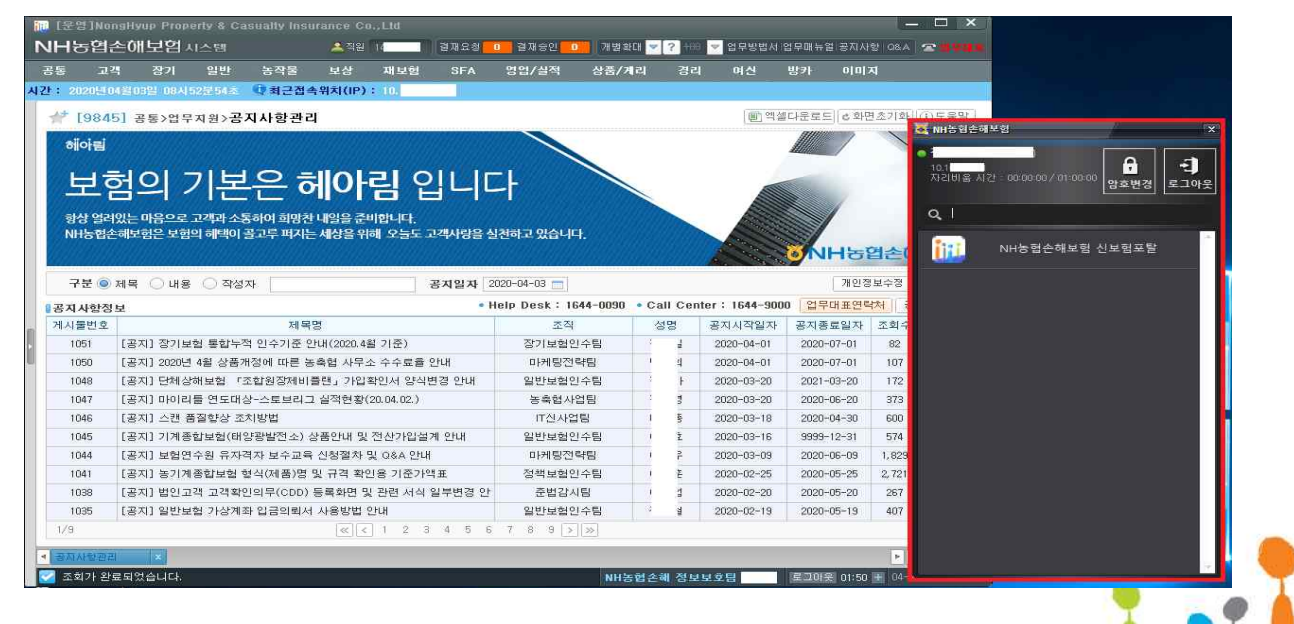

ÖNH농협손해보험

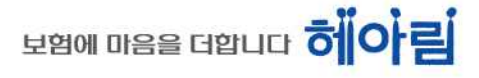

### Ⅳ 헤아림 영업 포탈(SSL-VPN) 비밀번호 변경

바탕화면의 "NH농협손해보험"(아이콘 :
 코드 번호 입력 후 「로그인 시작」 클릭

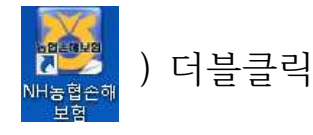

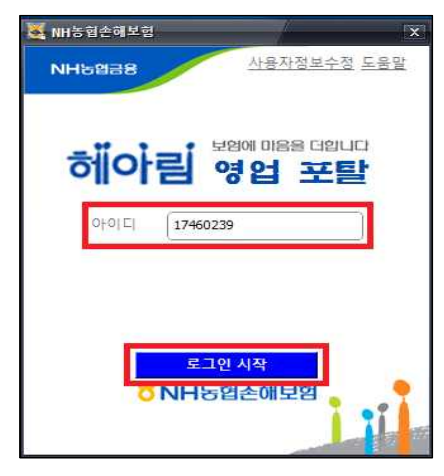

3. 「암호설정/분실」클릭

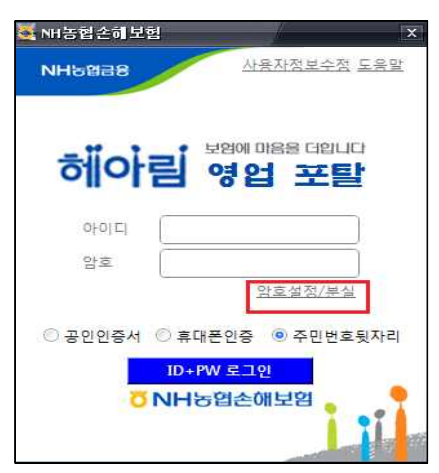

4. 아이디(사번) 입력 후 인증방법 선택 및 확인 클릭

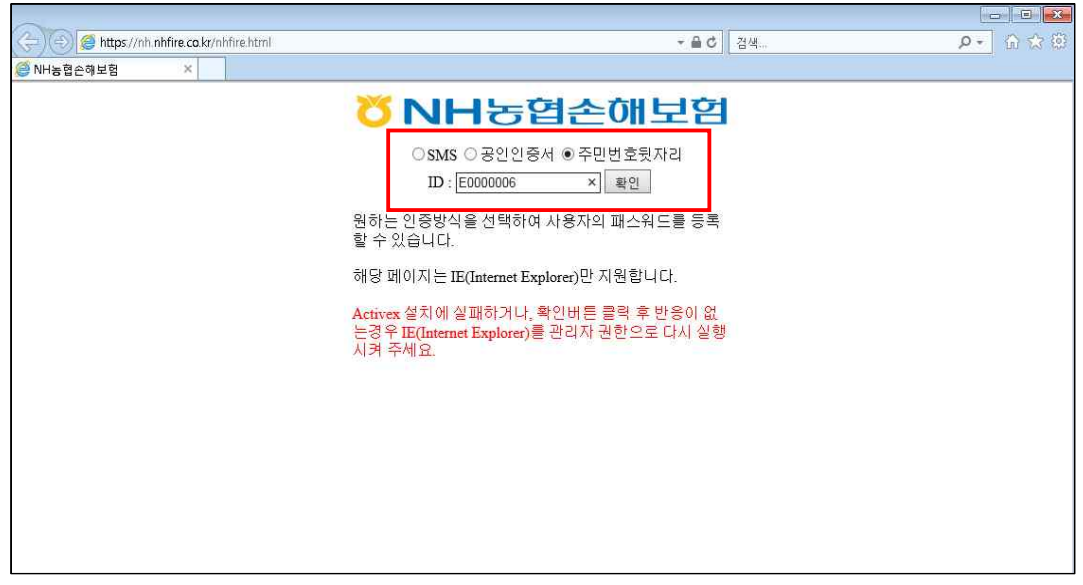

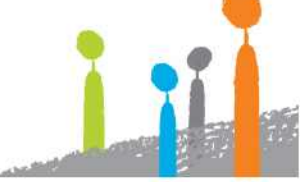

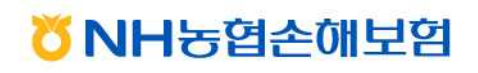

5. 아이디(코드번호)입력/인증방법 선택 후 확인 클릭

| 🔄 🐑 🍯 https://nh nhfire.co.kr/nhfire.html | + ≞ ¢                                                                                                    | [ යුය |
|-------------------------------------------|----------------------------------------------------------------------------------------------------|-------|
| ØNH농협손해보험 ×                               |                                                                                                    |       |
|                                           | Other 업소해보여         SMS 응공인인증서 ●주민번호뒷자리         D: E0000006         확인         원하는 인증방식을 선택하여 사용자의 패스워드를 등록         함당 페이지는 HE(Internet Explorer)만 지 원합니다.         해당 페이지는 HE(Internet Explorer)만 지 원합니다.         주민번호 뒷자리 확인         우 만번호 뒷자리 확인         한으로 다시 실행         값 Cancel |       |

#### 6. 비밀번호 설정

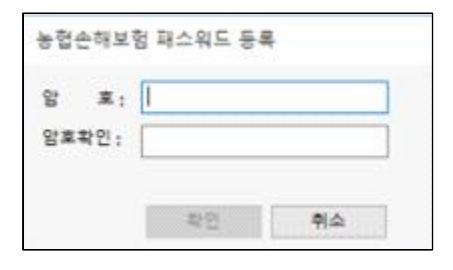

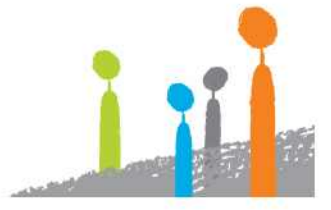

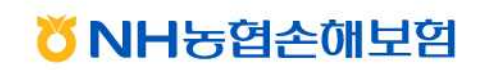

다른 아이디(코드)로 보험시스템 접속

1. 손해보험시스템 로그아웃

V

- 1) 손해보험시스템이 동작중인 경우
- ① 우측 하단「로그아웃」 또는 우측상단「X」 클릭

| and the second second se |                                                                                                    |                                                                                                    |                                                                                                    |                                                     |                                                                                                    |           |                                                                                                  |                                                                                                    |                                                                                                    |                                                                              |                                                                                                    |
|----------------------------------------------------------------------------------------------------|----------------------------------------------------------------------------------------------------|----------------------------------------------------------------------------------------------------|----------------------------------------------------------------------------------------------------|-----------------------------------------------------|----------------------------------------------------------------------------------------------------|-----------|--------------------------------------------------------------------------------------------------|----------------------------------------------------------------------------------------------------|----------------------------------------------------------------------------------------------------|------------------------------------------------------------------------------|----------------------------------------------------------------------------------------------------|
| H농엽台                                                                                                    | 는해보험 지스템                                                                                                    |                                                                                                    | <u> 옥</u> 직원                                                                                                    | 결재요청 0                                              | 결재승인 👥                                                                                                    | 개별확대 💌    | ? #                                                                                              | 8 💌 업무방법서)                                                                                                    | 업무매뉴얼 공지사                                                                                                    | 발 Q&A                                                                        | *                                                                                                    |
| 통 고객                                                                                                    | - 장기 일                                                                                                    | 반 농작물                                                                                                    | 보상 재보험                                                                                                    | SFA                                                 | 영업/실적 성                                                                                                    | 상품/게리     | 경태                                                                                               | 의 여신                                                                                                    | 방카 이미                                                                                                    | 지                                                                            |                                                                                                    |
| NH                                                                                                    | 농협손해 정보보호                                                                                                    | 팀 날 한                                                                                                    | 3합니다. 🛈 최근3                                                                                                    | 로그인시간:                                              | 2020년 04월 03일                                                                                                    | 13시13분5   | 2ž (                                                                                             | 2 최근접속위치(                                                                                                    | IP): 10.                                                                                                    |                                                                              |                                                                                                    |
| + F094F                                                                                                    | 이 고통\어모귀의                                                                                                    | (マゴルション                                                                                                    | 리                                                                                                    |                                                     |                                                                                                    |           |                                                                                                  | 南 엑설                                                                                                    | [다운로드]] 손화!                                                                                                    | 미초기화                                                                         | ①도语                                                                                                    |
| 19045                                                                                                    | 기 중중/급구지권                                                                                                    | 1/84485                                                                                                    | ч                                                                                                    |                                                     |                                                                                                    |           |                                                                                                  |                                                                                                    | SHIIIIIIIIIIIIIIIIIIIIIIIIIIIIIIIIIIII                                                                                                    |                                                                              |                                                                                                    |
| 헤아림                                                                                                    |                                                                                                    |                                                                                                    |                                                                                                    |                                                     |                                                                                                    |           |                                                                                                  |                                                                                                    |                                                                                                    | /                                                                            | -                                                                                                    |
| and the factor                                                                                                    |                                                                                                    |                                                                                                    |                                                                                                    |                                                     |                                                                                                    |           |                                                                                                  |                                                                                                    |                                                                                                    |                                                                              |                                                                                                    |
| Нe                                                                                                    | 커이 기                                                                                                    | 보으                                                                                                    | 헤아리 이                                                                                                    |                                                     |                                                                                                    |           |                                                                                                  | -                                                                                                    |                                                                                                    |                                                                              | ~                                                                                                    |
|                                                                                                    |                                                                                                    |                                                                                                    |                                                                                                    |                                                     |                                                                                                    |           | -                                                                                                |                                                                                                    |                                                                                                    |                                                                              |                                                                                                    |
| 항상 열려                                                                                                    | 있는 마음으로 고객                                                                                                    | 과 소통하여 희망                                                                                                    | 찬 내일을 준비합니다.                                                                                                    |                                                     |                                                                                                    |           | 100                                                                                              |                                                                                                    |                                                                                                    |                                                                              |                                                                                                    |
| NH농현소                                                                                                    | 해보험은 보험의 혜                                                                                                    | 택이 공고루 퍼지                                                                                                    | 는 세상을 위해 오늘도 :                                                                                                    | 고객사랑을 식                                             | 천하고 있습니다                                                                                                    |           | 11.11.1                                                                                          | A STATE                                                                                                    |                                                                                                    |                                                                              |                                                                                                    |
| NIGEL                                                                                                    | MILEE ARE M                                                                                                    |                                                                                                    | 근세경을 위에 포괄포 -                                                                                                    | C-7162 2                                            | eque mantel.                                                                                                    |           |                                                                                                  | and the second second s | S                                                                                                    |                                                                              | 11.17                                                                                                    |
|                                                                                                    |                                                                                                    |                                                                                                    |                                                                                                    |                                                     |                                                                                                    |           |                                                                                                  | 1 August                                                                                                    | <b>NHS</b>                                                                                                    | 엽손에                                                                          | 1모임                                                                                                    |
| 78.00                                                                                                    |                                                                                                    | Thidm                                                                                                    |                                                                                                    | 77710177 00                                         | 00.04.02                                                                                                    |           |                                                                                                  |                                                                                                    | 20012                                                                                                    |                                                                              |                                                                                                    |
| 7 E 🔍                                                                                                    | 세복 ○내용 ○                                                                                                    | 작성사                                                                                                    |                                                                                                    | 공지일자 20                                             | 20-04-03                                                                                                    |           |                                                                                                  |                                                                                                    | 1 21 22 3                                                                                                    | 8779                                                                         | 소의                                                                                                    |
| <b>공지사</b> 항정!                                                                                                    | 보                                                                                                    |                                                                                                    |                                                                                                    | • H                                                 | elp Desk: 1644-                                                                                                    | -0090 • C | all Ce                                                                                           | nter: 1644-900                                                                                                    | 0 업무대표연력                                                                                                    | 북처    공7                                                                     | 당상하                                                                                                    |
|                                                                                                    |                                                                                                    |                                                                                                    |                                                                                                    |                                                     |                                                                                                    |           |                                                                                                  | 1                                                                                                    |                                                                                                    |                                                                              |                                                                                                    |
| 케시물번호                                                                                                    |                                                                                                    | 제목                                                                                                    | 록명                                                                                                    |                                                     | 조직                                                                                                    |           | 성명                                                                                               | 공지시작일자                                                                                                    | 공지종료일자                                                                                                    | 조회수                                                                          | 첨부                                                                                                    |
| I시물번호<br>1051                                                                                                    | [공지] 장기보험 통                                                                                                    | 제<br>합누적 인수기준                                                                                                    | 록명<br>안내(2020.4월 기준)                                                                                                    |                                                     | 조직<br>장기보험인수팀                                                                                                    | 8         | 성명                                                                                               | 공지시작일자<br>2020-04-01                                                                                                    | 공지종료일자<br>2020-07-01                                                                                                    | 조회수<br>86                                                                    | 첨부<br>1                                                                                                    |
| II시물번호<br>1051<br>1050                                                                                                    | [공지] 장기보험 통<br>[공지] 2020년 4월                                                                                                    | 제<br>합누적 인수기준<br>상품개정에 따른                                                                                                    | 록명<br>안내(2020.4월 기준)<br>농축협 사무소 수수료율                                                                                                    | 안내                                                  | 조직<br>장기보험인수팀<br>마케팅전략팀                                                                                                    |           | 성명<br> <br>                                                                                      | 공지시작일자<br>2020-04-01<br>2020-04-01                                                                                                    | 공지종료일자<br>2020-07-01<br>2020-07-01                                                                                                    | 조회수<br>86<br>119                                                             | 첨부<br>1<br>2                                                                                                    |
| 비시물번호<br>1051<br>1050<br>1048                                                                                                    | [공지] 장기보험 통<br>[공지] 2020년 4월<br>[공지] 단체상해보험                                                                                         | 제<br>합누적 인수기준<br>상품개정에 따른<br>험 「조합원장제비                                                                                           | 록명<br>안내(2020.4월 기준)<br>농축협 사무소 수수료률<br> 플랜၂ 가입확인서 양식!                                                                                                    | 안내<br>변경 안내                                         | 조직<br>장기보험인수팀<br>마케팅전략팀<br>일반보험인수팀                                                                                             |           | 성명<br> <br> <br> <br>                                                                            | 공지시작일자<br>2020-04-01<br>2020-04-01<br>2020-03-20                                                                                                    | 공지종료일자<br>2020-07-01<br>2020-07-01<br>2021-03-20                                                                                                    | 조회수<br>86<br>119<br>173                                                      | 첨부<br>1<br>2<br>2                                                                                                    |
| 비시물번호<br>1051<br>1050<br>1048<br>1047                                                                                                    | [공지] 장기보험 통<br>[공지] 2020년 4월<br>[공지] 단체상해보<br>[공지] 마이리들 연                                                                           | 제<br>합누적 인수기준<br>상품개정에 따른<br>험 「조합원장제비<br>도대상-스토브리                                                                               | 록명<br>안내(2020.4월 기준)<br>농축협 사무소 수수료률<br> 플랜」가입확인서 양식!<br>그 실적현황(20.04.02.)                                                                                                    | 안내<br>변경 안내                                         | 조직<br>장기보험인수팀<br>마케팅전략팀<br>일반보험인수팀<br>농축협사업팀                                                                                   |           | 성명<br> <br> <br> <br> <br>                                                                       | 공지시작일자<br>2020-04-01<br>2020-04-01<br>2020-03-20<br>2020-03-20                                                                                                    | 공지종료일자<br>2020-07-01<br>2020-07-01<br>2021-03-20<br>2020-06-20                                                                                                   | 조회수<br>86<br>119<br>173<br>374                                               | 첨부<br>1<br>2<br>2<br>1                                                                                                    |
| N물번호<br>1051<br>1050<br>1048<br>1047<br>1046                                                                                                    | [공지] 장기보험 통<br>[공지] 2020년 4월<br>[공지] 단체상해보<br>[공지] 마이리를 연<br>[공지] 스캔 품질힣                                                            | 제<br>합누적 인수기준<br>상품개정에 따른<br>협 「조합원장제비<br>도대상-스토브리<br>당 조치방법                                                                     | 록명<br>안내(2020.4월 기준)<br>농축협 사무소 수수료를<br> 플랜」가입확인서 양식!<br>그 실적현황(20.04.02.)                                                                                                    | 안내<br>변경 안내                                         | 조직<br>장기보험인수량<br>마케팅전략팀<br>일반보험인수량<br>농축협사업팀<br>IT신사업팀                                                                         |           | 성명<br> <br> _<br> <br>                                                                           | 공지시작일자<br>2020-04-01<br>2020-04-01<br>2020-03-20<br>2020-03-20<br>2020-03-18                                                                                                    | 공지종료일자<br>2020-07-01<br>2020-07-01<br>2021-03-20<br>2020-06-20<br>2020-04-30                                                                                     | 조회수<br>86<br>119<br>173<br>374<br>602                                        | 첨부<br>1<br>2<br>2<br>1                                                                                                    |
| 제시물번호<br>1051<br>1050<br>1048<br>1047<br>1046<br>1045                                                                                                    | [공지] 장기보험 통<br>[공지] 2020년 4월<br>[공지] 단체상해보<br>[공지] 마이리를 연<br>[공지] 스캔 품질힣<br>[공지] 기계종합보                                              | 제<br>합누적 인수기준<br>상품개정에 따른<br>협 「조합원장제비<br>도대상-스토브리<br>당 조치방법<br>협(태양광발전소)                                                        | 국명<br>안내(2020.4월 기준)<br>농축협 사무소 수수료율<br> 플랜_J가입확인서 양식!<br>그 실적현황(20.04.02.)<br>상품안내 및 전산가입설                                                                                    | 안내<br>변경 안내<br>계 안내                                 | 조직<br>장기보험인수통<br>마케팅전략팀<br>일반보험인수통<br>농축협사업팀<br>IT신사업팀<br>일반보험인수통                                                              |           | 88<br> <br> <br> <br> <br> <br>                                                                  | 공지시작일자<br>2020-04-01<br>2020-03-01<br>2020-03-20<br>2020-03-20<br>2020-03-18<br>2020-03-16                                                                                                    | 공지종료일자<br>2020-07-01<br>2020-07-01<br>2021-03-20<br>2020-06-20<br>2020-04-30<br>9999-12-31                                                                       | 조회수<br>86<br>119<br>173<br>374<br>602<br>574                                 | 첨부<br>1<br>2<br>1<br>1<br>3                                                                                                    |
| 시물번호<br>1051<br>1050<br>1048<br>1047<br>1046<br>1045<br>1044                                                                                                    | [공지] 장기보험 통<br>[공지] 2020년 4월<br>[공지] 단체상해보<br>[공지] 마이리를 연<br>[공지] 스캔 품질합<br>[공지] 기계종합보<br>[공지] 보험연수원                                | 제 (<br>합누적 인수기준<br>상품개정에 따른<br>업 「조합원장제비<br>도대상-스토브리<br>당 조치방법<br>업(태양광발전소)<br>유자격자 보수교                                          | 국명<br>안내(2020.4월 기준)<br>농축협 사무소 수수료출<br> 플랜」가입확인서 양식<br>그 실적현황(20.04.02.)<br>상품안내 및 전산가입설<br>육 신성절차 및 0.8A 안내                                                                  | 안내<br>변경 안내<br>계 안내                                 | 조직<br>장기보험인수통<br>마케팅전력팀<br>일반보험인수통<br>동축협사업팀<br>IT신사업팀<br>일반보험인수통<br>마케팅전력팀                                                    |           | 성명<br> <br> <br> <br> <br> <br> <br>                                                             | 공지시작일자<br>2020-04-01<br>2020-04-01<br>2020-03-20<br>2020-03-20<br>2020-03-18<br>2020-03-16<br>2020-03-09                                                                                                    | 공지종로일자<br>2020-07-01<br>2020-07-01<br>2021-03-20<br>2020-06-20<br>2020-04-30<br>3939-12-31<br>2020-06-03                                                         | 조회수<br>86<br>119<br>173<br>374<br>602<br>574<br>1,832                        | 첨부<br>1<br>2<br>2<br>1<br>1<br>3<br>1                                                                                                    |
| 1051<br>1050<br>1048<br>1047<br>1046<br>1045<br>1044<br>1041                                                                                                    | [공지] 장기보험 통<br>[공지] 2020년 4월<br>[공지] 단체상해보<br>[공지] 마이리를 연<br>[공지] 스캔 품질회<br>[공지] 기계종합보<br>[공지] 보험연수원<br>[공지] 보험연수원                  | 제4<br>합누적 인수기준<br>상품개정에 따른<br>업 「조합원장제비<br>도대상-스토브원<br>당상 조치방법<br>업(태양평발전소)<br>유자격자 보수교<br>보험 형식(제품)일                            | 국명<br>안내(2020.4월 기준)<br>농축협 사무소 수수료를<br>[플랜, 기입확인서 양식]<br>그 실적현황(20.04.02.)<br>상품안내 및 전산가입설<br>육 신청절차 및 0.8A 안내<br>및 규격 확인용 기준가당                                               | 안내<br>변경 안내<br>계 안내<br>1<br>객표                      | 조직<br>장기보험인수팀<br>마케팅전략팀<br>일반보험인수팀<br>동축협사업팀<br>IT신사업팀<br>일반보험인수팀<br>마케팅전략팀<br>정책보험인수팀                                         |           | 성명<br> <br> <br> <br> <br> <br> <br> <br> <br> <br>                                              | 공지시작일자<br>2020-04-01<br>2020-04-01<br>2020-03-20<br>2020-03-20<br>2020-03-18<br>2020-03-16<br>2020-03-09<br>2020-02-25                                                                                                    | 공지종로일자<br>2020-07-01<br>2020-07-01<br>2021-03-20<br>2020-06-20<br>2020-04-30<br>9999-12-31<br>2020-06-09<br>2020-05-25                                           | 조회수<br>86<br>119<br>173<br>374<br>602<br>574<br>1,832<br>2,725               | 첨부<br>1<br>2<br>1<br>1<br>3<br>1<br>2<br>2                                                                                                    |
| 1051<br>1050<br>1048<br>1047<br>1046<br>1045<br>1044<br>1044<br>1041<br>1038                                                                                                    | [공지] 장기보험 통<br>[공지] 2020년 4월<br>[공지] 단체상해보<br>[공지] 이이리를 연<br>[공지] 스캔 품질힟<br>[공지] 보험연속<br>[공지] 보험연속<br>[공지] 보기계종합보<br>[공지] 보인고객 고    | 제4<br>합누적 인수기준<br>상품개정에 따른<br>험 「조합원장제비<br>도대상-스토브힘<br>성·조치방법<br>협(태양광발전소)<br>유자격자 보수교<br>보험 형식(제름)명                             | 국명<br>안내(2020.4월 기준)<br>농축협 사무소 수수료를<br>[클랜_ 가입확인서 양식!<br>그 실적연활(20.04.02.)<br>상품안내 및 전산가입설<br>옥 신청절차 및 0.8A 안내<br>및 규격 확인용 기준가?<br>) 등록화면 및 관련 서식                             | 안내<br>변경 안내<br>계 안내<br>1<br>객표<br>일부변경 안            | 조직<br>장기보험인수탕<br>마케팅전락팀<br>일반보험인수탕<br>동축협사업팀<br>IT신사업팀<br>일반보험인수탕<br>마케팅전락팀<br>장책보험인수탕<br>준법감시팀                                |           | 88<br> <br> <br> <br> <br> <br> <br> <br>                                                        | 공지시작일자<br>2020-04-01<br>2020-03-20<br>2020-03-20<br>2020-03-18<br>2020-03-18<br>2020-03-09<br>2020-02-25<br>2020-02-20                                                                                                    | 공지종료일자<br>2020-07-01<br>2020-07-01<br>2021-03-20<br>2020-06-20<br>2020-04-30<br>9999-12-31<br>2020-06-09<br>2020-05-25<br>2020-05-20                             | 조희수<br>86<br>119<br>173<br>374<br>602<br>574<br>1,832<br>2,725<br>267        | 첨부<br>1<br>2<br>1<br>1<br>3<br>1<br>2<br>3<br>3                                                                                                    |
| 시물번호<br>1051<br>1050<br>1048<br>1047<br>1046<br>1045<br>1044<br>1041<br>1038<br>1035                                                                                                    | [공지] 장기보험 통<br>[공지] 2020년 4월<br>[공지] 단체상해보<br>[공지] 다이리를 연<br>[공지] 그개 종합보<br>[공지] 보험연구원<br>[공지] 보입연구원<br>[공지] 법인고객 고<br>[공지] 법인고객 고  | 제4<br>합누적 인수기준<br>상품개정에 따른<br>접 「조합왕장제비<br>도대상-스토브리<br>참 조치방법<br>협(태양광발전소)<br>유자격자 보수교<br>보험 형식(제품)<br>대학의무(CDD<br>강계좌 입금의뢰,     | 국명<br>안내(2020.4볼 기준)<br>농축협 사무소 수주료를<br>[플랜」가입확인서 양식!<br>그 실적현황(20.04.02.)<br>상품안내 및 전산가입설<br>육 신성절차 및 08A 안내<br>[및 규격 확인용 기준가?<br>) 등록화면 및 관련 서식<br>서 사용방법 안내                 | 안내<br>변경 안내<br>계 안내<br>†<br>객표<br>일부변경 안            | 조직<br>장기보험인수팀<br>미체팅전력팀<br>일반보험인수팀<br>대신사업팀<br>일반보험인수팀<br>미케팅전력팀<br>정책보험인수팀<br>준법감시팀<br>일반보험인수팀                                |           | び<br>日<br>-<br>-<br>-<br>-<br>-<br>-<br>-<br>-<br>-<br>-<br>-<br>-<br>-<br>-<br>-<br>-<br>-<br>- | 공지시작일자<br>2020-04-01<br>2020-03-02<br>2020-03-20<br>2020-03-20<br>2020-03-18<br>2020-03-16<br>2020-03-09<br>2020-02-25<br>2020-02-20<br>2020-02-19                                                                                                    | 공지종료일자<br>2020-07-01<br>2020-07-01<br>2021-03-20<br>2020-06-20<br>2020-04-30<br>9999-12-31<br>2020-06-03<br>2020-06-05<br>2020-05-25<br>2020-05-20<br>2020-05-19 | 조회수<br>86<br>119<br>173<br>374<br>602<br>574<br>1,832<br>2,725<br>267<br>408 | 첨부<br>1<br>2<br>2<br>1<br>1<br>3<br>1<br>2<br>3<br>1<br>1                                                                                                    |
| 1051<br>1050<br>1048<br>1047<br>1046<br>1045<br>1044<br>1041<br>1038<br>1035<br>/9                                                                                                    | [공지] 장기보험 통<br>[공지] 2020년 4월<br>[공지] 단체상해보<br>[공지] 마이리를 연<br>[공지] 스캔 품질힟<br>[공지] 보험연수원<br>[공지] 보험연수원<br>[공지] 법인고객 고<br>[공지] 일반보험 기  | 제1<br>합부적 인수기준<br>상품개정에 따른<br>회 「조합원장제비<br>도대상-스토브리<br>상 조치방법<br>협(태양광발전소)<br>유자격자 보수교<br>보험 형식(제름)2<br>(각확인의무(CDD<br>산상계좌 입금의뢰, | 국명<br>안내(2020.4월 기준)<br>농축협 사무소 수수료를<br>[플랜」가입확인서 양식<br>그 실적현황(20.04.02.)<br>상품안내 및 전산가입설<br>육 신청절차 및 08A 안내<br>[및 규격 확인용 기준가<br>) 등록화면 및 관련 서식<br>서 사용방법 안내<br>[쪽 ] 2 2 3     | 안내<br>변경 안내<br>계 안내<br>1<br>객표<br>일부변경 안<br>1 4 5 6 | 조직<br>장기보험인수통<br>미케팅전약류통<br>일반보험인수통<br>동축협사업통<br>IT진사업통<br>일반보험인수통<br>전책보험인수통<br>준법감사업 20수통<br>21번보험인수통<br>21번보험인수통<br>7 8 9 2 |           | 성명<br> <br> <br> <br> <br> <br> <br> <br> <br> <br> <br> <br> <br> <br> <br> <br> <br> <br> <br> | 공지시작일자<br>2020-04-01<br>2020-04-01<br>2020-03-20<br>2020-03-20<br>2020-03-18<br>2020-03-16<br>2020-03-16<br>2020-03-09<br>2020-02-25<br>2020-02-20<br>2020-02-19                                                                                                    | 공지종료일자<br>2020-07-01<br>2020-07-01<br>2021-03-20<br>2020-06-20<br>2020-06-20<br>2020-06-23<br>2020-06-09<br>2020-05-25<br>2020-05-20<br>2020-05-13               | 조氧수<br>86<br>119<br>173<br>374<br>602<br>574<br>1,832<br>2,725<br>267<br>408 | 첨부       1       2       1       3       1       2       3       1       2       3       1                                                                                                    |
| 에시물번호<br>1051<br>1050<br>1048<br>1047<br>1046<br>1045<br>1044<br>1044<br>1038<br>1035                                                                                                    | [공지] 장기보험 통<br>[공지] 2020년 4월<br>[공지] 단채상해보<br>[공지] 다이리를 연<br>[공지] 기계종합보]<br>[공지] 보험연수원<br>[공지] 보인고객 고<br>[공지] 법인고객 고<br>[공지] 입반보험 기 | 제대<br>상품가정에 따른<br>상품가정에 따로<br>도 다 상-스토브리<br>동산 조치방법<br>일(대양동발전소)<br>등자격자 보수교<br>보험 학식(제품)인<br>각확인의무(CDD                          | 국명<br>안내(2020.4볼 기준)<br>농축협 사무소 수수로를<br>[플랜, 가입확인서 양식]<br>그 실적현황(20.04.02.)<br>상품안내 및 전산가입설<br>역 신청절차 및 0.8A 안내<br>및 규격 확인용 기준가입<br>) 등록화면 및 관련 서식<br>서 사용방법 안내<br>(또) ( 1 2 3 | 안내<br>변경 안내<br>계 안내<br>1<br>객표<br>일부변경 안            | 조직<br>마케팅전락됨<br>일반보험인수록<br>일반보험인수록<br>대신사업림<br>대신사업림<br>일반보험인수록<br>조법감시림<br>일반보험인수록<br>7 8 9 > > >>                            |           | 성명<br> <br> <br> <br> <br> <br> <br> <br> <br> <br>                                              | 공지시작일자<br>2020-04-01<br>2020-03-02<br>2020-03-20<br>2020-03-20<br>2020-03-18<br>2020-03-18<br>2020-03-16<br>2020-03-05<br>2020-02-25<br>2020-02-25<br>2020-02-29<br>2020-02-19                                                                                                    | 공지종료일자<br>2020-07-01<br>2020-07-01<br>2021-03-20<br>2020-03-20<br>2020-04-30<br>9999-12-31<br>2020-06-03<br>2020-06-05<br>2020-05-25<br>2020-05-20<br>2020-05-19 | 조회수<br>86<br>119<br>173<br>374<br>602<br>574<br>1,832<br>2,725<br>267<br>408 | 철부<br>1<br>2<br>2<br>1<br>1<br>3<br>3<br>1<br>2<br>3<br>1<br>2<br>3<br>1<br>2<br>3                                                                                                    |
| 지물번호<br>1051<br>1050<br>1048<br>1047<br>1046<br>1045<br>1044<br>1041<br>1038<br>1035<br>/9<br>···································                                                                                                    | [공지] 장기보험 통<br>[공지] 2020년 4월<br>[공지] 단체상해보대<br>[공지] 다이리를 연<br>[공지] 스캔 품질할<br>[공지] 보험연수원<br>[공지] 보험연구원<br>[공지] 보기계종합보<br>[공지] 일반보험 기 | 재대<br>합부적 인수기준<br>상품개정에 따른<br>접 『조합원장제대<br>도대상-스토브리<br>당 조치방법<br>협(대양평발전소)<br>대자주자 보수교<br>보험 협식(제품)일<br>각확인의무(CDD                | 국명<br>안내(2020.4월 기준)<br>농축철 사무소 수주로<br>[플랜_ 가입확인서 양식!<br>그 실적현황(20.04.02.)<br>상품안내 및 전산가입설<br>역 신경철차 및 08A 안내<br>및 규격 확인용 기준가?<br>) 등록차면 및 관련 서식<br>서 사용방법 안내<br>(《 < 1 2 3    | 안내<br>변경 안내<br>계 안내<br>1<br>3 부변경 안<br>1 4 5 6      | 조직<br>장기보험인수록<br>미체당전력팀<br>일반보험인수록<br>대신사업팀<br>일반보험인수록<br>정택보험인수록<br>정택보험인수록<br>2 발반보험인수록<br>7 8 9 > >                         |           | <b>夕</b> 명<br>                                                                                   | 공지시작일자<br>2020-04-01<br>2020-04-01<br>2020-03-20<br>2020-03-20<br>2020-03-18<br>2020-03-18<br>2020-03-18<br>2020-03-18<br>2020-03-09<br>2020-02-25<br>2020-02-219                                                                                                    | 공지종료일자<br>2020-07-01<br>2020-07-01<br>2021-03-20<br>2020-06-20<br>2020-06-20<br>2020-06-30<br>9999-12-31<br>2020-06-09<br>2020-06-09<br>2020-05-20<br>2020-05-19 | 조회수<br>86<br>119<br>173<br>374<br>602<br>574<br>1,832<br>2,725<br>267<br>408 | 철부<br>1<br>2<br>2<br>1<br>1<br>3<br>1<br>2<br>3<br>1<br>2<br>3<br>1<br>2<br>3<br>1<br>2<br>3<br>1<br>2<br>3<br>1<br>2<br>3<br>1<br>2<br>3<br>1<br>2<br>3<br>1<br>2<br>2<br>3<br>1<br>2<br>2<br>2<br>1<br>1<br>3<br>3<br>1<br>2<br>2<br>3<br>3<br>1<br>2<br>2<br>3<br>3<br>1<br>2<br>2<br>3<br>1<br>2<br>2<br>3<br>1<br>1<br>2<br>2<br>2<br>2 |

#### ②「확인」클릭

| 통 고객                                                                                                    | 장기 일반                                                                                                    | 농작물                                                                                                    | 보상 재보험                                                                                                    | SFA                                                                                                    | 영업/실적                                                                                                    | 상품/계리    | 경리                                                                                                    | 의 여신                                                                                                    | 방카 이미                                                                                                    | 지                                                                                                    |                                                                        |
|----------------------------------------------------------------------------------------------------|----------------------------------------------------------------------------------------------------|----------------------------------------------------------------------------------------------------|----------------------------------------------------------------------------------------------------|----------------------------------------------------------------------------------------------------|----------------------------------------------------------------------------------------------------|----------|----------------------------------------------------------------------------------------------------|----------------------------------------------------------------------------------------------------|----------------------------------------------------------------------------------------------------|----------------------------------------------------------------------------------------------------|------------------------------------------------------------------------|
| 5협손해 침                                                                                                    | !보보호팀 님                                                                                                    | 환영합니다.                                                                                                    | · 최근로그인시간 :                                                                                                    | 2020년04월0                                                                                                    | 3일 13시13분522                                                                                                    | () 최근?   | 박속위기                                                                                                    | (IP): 10.1                                                                                                    |                                                                                                    |                                                                                                    | _                                                                      |
| t FOO AF                                                                                                    | 1 7 5 . 0 5 - 0 .                                                                                                    | 고ㅋ나는ㅋㅋ                                                                                                    | 1                                                                                                    |                                                                                                    |                                                                                                    |          |                                                                                                    | िकार भारत                                                                                                    |                                                                                                    | व २ न २ त                                                                                                    | (MES                                                                   |
| [9845                                                                                                    | ) 공봉/업무사원/                                                                                                    | 공시사항관대                                                                                                    | 4                                                                                                    |                                                                                                    |                                                                                                    |          |                                                                                                    | [122] 20                                                                                                    |                                                                                                    | <u></u>                                                                                                    |                                                                        |
| 헤아림                                                                                                    |                                                                                                    |                                                                                                    |                                                                                                    |                                                                                                    |                                                                                                    |          |                                                                                                    |                                                                                                    |                                                                                                    | /                                                                                                    |                                                                        |
| 1011044                                                                                                    | and the second second                                                                                                    |                                                                                                    |                                                                                                    |                                                                                                    |                                                                                                    |          |                                                                                                    |                                                                                                    |                                                                                                    |                                                                                                    |                                                                        |
| 티는 히                                                                                                    | 케이 기브                                                                                                    | <u> </u>                                                                                                    |                                                                                                    | $\mathbf{S}$                                                                                                    |                                                                                                    |          |                                                                                                    | -                                                                                                    |                                                                                                    |                                                                                                    |                                                                        |
|                                                                                                    | 3-1 - 12                                                                                                    |                                                                                                    |                                                                                                    |                                                                                                    |                                                                                                    |          |                                                                                                    |                                                                                                    |                                                                                                    |                                                                                                    |                                                                        |
| 항상 열려                                                                                                    | 있는 마음으로 고객과                                                                                                    | 소통하여 희망주                                                                                                    | F내일을 준비합니다.                                                                                                    |                                                                                                    |                                                                                                    |          |                                                                                                    |                                                                                                    |                                                                                                    |                                                                                                    |                                                                        |
| NH농현소                                                                                                    | 해보험은 보험의 혜택                                                                                                    | 이 공고루 퍼지는                                                                                                    | = 세상을 위해 오늘도                                                                                                    | 고객사랑을 식                                                                                                    | 허하고 있습니다                                                                                                    |          | 110                                                                                                    | Activity                                                                                                    |                                                                                                    |                                                                                                    |                                                                        |
| in o e e                                                                                                    |                                                                                                    |                                                                                                    |                                                                                                    |                                                                                                    |                                                                                                    |          |                                                                                                    | and the second second                                                                                                    |                                                                                                    | CH A M                                                                                                    | HO                                                                     |
|                                                                                                    |                                                                                                    |                                                                                                    | 20000000000000000000000000000000000000                                                                                                    | 면                                                                                                    |                                                                                                    | × (///// | 67678                                                                                                    | and the second                                                                                                    | PINHO                                                                                                    | 입존이                                                                                                    | 175                                                                    |
| 구분 🔘                                                                                                    | 제목 ○ 내용 ○ 집                                                                                                    | 1 석 자                                                                                                    |                                                                                                    | -                                                                                                    |                                                                                                    |          |                                                                                                    |                                                                                                    | 개인경                                                                                                    | 행보수정                                                                                                    | 조회                                                                     |
|                                                                                                    |                                                                                                    | Course of the second second seco |                                                                                                    |                                                                                                    |                                                                                                    |          |                                                                                                    |                                                                                                    |                                                                                                    |                                                                                                    | Contract of Column                                                     |
|                                                                                                    | 40                                                                                                    |                                                                                                    |                                                                                                    | 도고 (                                                                                                    | ·웃하시겠습니까?                                                                                                    | • C:     | all Ce                                                                                                    | nter : 1644-900                                                                                                    | 0 업무대표연령                                                                                                    | 목처 공기                                                                                                    | 지사항들                                                                   |
| · 문 · · · · · · · · · · · · · · · · · ·                                                                                                    | 보                                                                                                    | 제목                                                                                                    | .eq                                                                                                    | •בء 🔮                                                                                                    | ·웃하시겠습니까?                                                                                                    | • C:     | all Ce<br>um                                                                                                    | nter: 1644-900<br>공지시장의자                                                                                                    | 0 <mark>업무대표연</mark> 력<br>고지종금입자                                                                                                    | 복처 공<br>조취소                                                                                                    | 지사항동                                                                   |
| <b>지사항정!</b><br>지사항정!                                                                                                    | 보<br>[공지] 장기보험 통합                                                                                                    | 제목                                                                                                    | 1명<br>21내 (2020, 4월 21)                                                                                                    | 0.52                                                                                                    | ·웃하시겠습니까?                                                                                                    | • C:     | all Ce<br>성명<br>1                                                                                                    | nter: 1644-900<br>공지시작일자<br>2020-04-01                                                                                                    | 0 업무대표연택<br>공지종료일자<br>2020-07-01                                                                                                    | <mark>녹처  </mark> 공)<br>조회수<br>86                                                                                                    | 지사항등<br>첨부<br>1                                                        |
| <b>지사항정</b><br>시물번호<br>1051<br>1050                                                                                                    | 보<br>[공지] 장기보험 통합<br>[공지] 2020년 4월 상                                                                                                    | 제목<br>누적 인수기준 (<br>품개정에 따른 등                                                                                                    | 1명<br>안내(2020.4월 기<br>5출형 사무소 수                                                                                                    | 오고이 오고이 오고이 오고 아이 오고 아아이 오고 아이 오고 아이 오고 아이 오고 아이 오고 아이 오고 아이 오고 아이 오고 아이 오고 아이 오고 아이 오고 아이 오고 아이 오고 아이 오고 아이 오고 아이 오고 아이 오고 아이 오고 아이 오고 아이 오고 아이 오고 아이 오고 아이 오고 아이 오고 아이 오고 아이 오고 아이 오고 아이 오고 아이 오고 아이 오고 아이 오고 아이 | ·웃하시겠습니까?<br>취소                                                                                                    | • C:     | all Ce<br>설명<br> <br>                                                                                                    | nter: 1644-900<br>공지시작일자<br>2020-04-01<br>2020-04-01                                                                                                    | 0 업무대표연력<br>공지종료일자<br>2020-07-01<br>2020-07-01                                                                                                    | <mark>목처</mark> 공)<br>조회수<br>86<br>119                                                                                                    | 지사항등<br>첨부<br>1<br>2                                                   |
| R 사항정!<br>지사물번호<br>1051<br>1050<br>1048                                                                                                    | 보<br>[공지] 장기보험 통힙<br>[공지] 2020년 4월 상<br>[공지] 단체상해보험                                                                                                    | 제목<br>누적 인수기준 (<br>품개정에 따른 등<br>「조합원장제비                                                                                                    | 1명<br>안내(2020.4월 기<br>동축협 사무소 수 <del>- 교,</del><br>플랜 , 가입확인서 양                                                                                            | 로그야<br><u>확인</u><br>의 분격 안내                                                                                                    | 우승하시겠습니까?<br>취소<br>이제공급 ㅋㅋ<br>일반보험인수!                                                                                                    | • C:     | all Cer<br>성명<br> <br> <br>                                                                                                    | NUEL : 1644-900<br>공지시작일자<br>2020-04-01<br>2020-04-01<br>2020-03-20                                                                                                   | 0 업무대표연택<br>공지종료일자<br>2020-07-01<br>2020-07-01<br>2021-03-20                                                                                                    | <mark>역처</mark> 공기<br>조회수<br>86<br>119<br>173                                                                                                    | 지사항등<br>첨부<br>1<br>2<br>2                                              |
| R 사항정!<br>시물번호<br>1051<br>1050<br>1048<br>1047                                                                                                    | 보<br>[공지] 장기보험 통합<br>[공지] 2020년 4월 상<br>[공지] 단체상해보험<br>[공지] 마이리들 연도                                                                                                    | 제목<br>'누적 인수기준 {<br>품개정에 따른 등<br>『조합원장제비<br>대상-스토브리그                                                                                                    | 1명<br>21내(2020.4월 기<br>5축협 사무소 수<br>플랜」가입확인서 양<br>2 실적현황(20.04.02.)                                                                                        | 로그아<br>확인<br>식변경 안내                                                                                                    | ·옷하시겠습니까?<br>취소<br>의재 이 고 구 문<br>일반보험인수<br>동축협사업팀                                                                                                    | • C:     | all Ce<br>3명<br>1<br>1<br>1                                                                                                    | nter: 1644-900<br>공지시작일자<br>2020-04-01<br>2020-04-01<br>2020-03-20<br>2020-03-20                                                                                      | 0 업무대표연령<br>공지종료일자<br>2020-07-01<br>2020-07-01<br>2020-07-01<br>2021-03-20<br>2020-06-20                                                                                                    | <mark>목처 87</mark><br>조회수<br>86<br>119<br>173<br>374                                                                                                    | 지사항등<br>첨부<br>1<br>2<br>2<br>1                                         |
| 3 <b>지 사항정</b><br>시물번호<br>1051<br>1050<br>1048<br>1047<br>1046                                                                                                | 보<br>[공지] 장기보험 통합<br>[공지] 2020년 4월 상<br>[공지] 단체상해보험<br>[공지] 마이리를 연도<br>[공지] 스캔 품질향성                                                                                              | 제목<br>누적 인수기준 S<br>품개정에 따른 등<br>「조합원장제비<br>대상-스토브리그<br>조치방법                                                                                                    | 1명<br>21내(2020.4월 기<br>5 축협 사무소 수<br>플랜」가입확인서 양<br>1 실적현황(20.04.02.)                                                                                       | 로그아<br>확인<br>식변경 안내                                                                                                    | 우하시겠습니까?<br>취소<br>일반보험인수!<br>동축협사업팀<br>IT신사업팀                                                                                                    |          | all Ce<br>설명<br> <br> <br> <br> <br> <br>                                                                                                    | nter: 1644-900<br>공지시작일자<br>2020-04-01<br>2020-04-01<br>2020-03-20<br>2020-03-20<br>2020-03-18                                                                        | 0 업무대표연력<br>공지종료일자<br>2020-07-01<br>2020-07-01<br>2021-03-20<br>2020-06-20<br>2020-04-30                                                                                                    | <mark>복처 공</mark><br>조회수<br>86<br>119<br>173<br>374<br>602                                                                                                    | 지사항등<br>첨부<br>1<br>2<br>2<br>1<br>1                                    |
| 3 <b>지 사항정</b><br>1시물번호<br>1051<br>1050<br>1048<br>1047<br>1046<br>1045                                                                                       | 보<br>[공지] 장기보험 통합<br>[공지] 2020년 4월 상<br>[공지] 단체상해보험<br>[공지] 마이리를 연도<br>[공지] 스캔 품질향상<br>[공지] 기계종합보험                                                                               | 제목<br>누적 인수기준 (<br>품개정에 따른 등<br>「조합원장제비<br>대상-스토브리그<br>조치방법<br>태양광발전소)                                                                                                    | 1명<br>안내(2020.4월 기<br>5축협 사무소 수 1<br>플랜 J 가입확인서 양<br>1 실적현황(20.04.02.)<br>상품안내 및 전산가입                                                                      | 로그아<br><u>확인</u><br>식변경 안내<br>설계 안내                                                                                                    | 우중하시겠습니까?<br>취소<br>일반보철인수<br>동축협사업팀<br>IT신사업팀<br>일반보철인수                                                                                                    |          | all Ce<br>설명<br> <br> <br> <br> <br> <br> <br> <br>                                                                                                    | nter: 1644-900<br>공지시작일자<br>2020-04-01<br>2020-04-01<br>2020-03-20<br>2020-03-20<br>2020-03-18<br>2020-03-16                                                          | 입무대표연력           공지종료일자           2020-07-01           2020-07-01           2020-07-01           2020-06-20           2020-04-30           9999-12-31                                                                                                    | <mark>목처 8</mark> 7<br>조회수<br>86<br>119<br>173<br>374<br>602<br>574                                                                                                    | 지사항물<br>첨부<br>1<br>2<br>2<br>1<br>1<br>3                               |
| 3 <b>지 사</b> 항정!<br>시물번호<br>1051<br>1050<br>1048<br>1047<br>1046<br>1045<br>1044                                                                              | 보<br>[공지] 장기보험 통합<br>[공지] 2020년 4월 상<br>[공지] 단체상해보험<br>[공지] 마이리를 연도<br>[공지] 기계종합보험<br>[공지] 보험연수원 유                                                                               | 제목<br>누적 인수기준 (<br>품개정에 따른 등<br>「조합원장제비<br>대상-스토브리그<br>조치방법<br>태양광발전소)<br>자격자 보수교목                                                                                                    | 1명<br>안내(2020.4월 기<br>5축협 사무소 수<br>플랜」가입확인서 양<br>고 실적현황(20.04.02.)<br>상품안내 및 전산가입<br>3 신청절차 및 진& 2                                                         | 로그아<br><u>확인</u><br>신식변경 안내<br>설계 안내                                                                                                    | 우중하시겠습니까?<br>취소<br>일반보험인수<br>동축협사업<br>IT신사업팀<br>일반보험인수<br>미케팅전락팀                                                                                                    |          | all Cer<br>30<br>4<br>4<br>4<br>4<br>4<br>4<br>4<br>4<br>5<br>4<br>5<br>4<br>5<br>4<br>5<br>4<br>5<br>5<br>5<br>5<br>5<br>5<br>5<br>5<br>5<br>5<br>5<br>5<br>5<br>5<br>5<br>5<br>5<br>5<br>5<br>5 | nter: 1644-900<br>공지시작일자<br>2020-04-01<br>2020-03-20<br>2020-03-20<br>2020-03-18<br>2020-03-16<br>2020-03-09                                                          | 입무대표연력           공지종료일자           2020-07-01           2020-07-01           2020-07-01           2020-06-20           2020-04-30           9999-12-31           2020-06-09                                                                                                    | 목치 종)<br>조회수<br>86<br>119<br>173<br>374<br>602<br>574<br>1,832                                                                                                    | 지사항등<br>첨부<br>1<br>2<br>2<br>1<br>1<br>3<br>3                          |
| 3 지사항정!<br>지물번호<br>1051<br>1050<br>1048<br>1047<br>1046<br>1045<br>1044<br>1041                                                                               | 보<br>[공지] 장기보험 통입<br>[공지] 2020년 4월 상<br>[공지] 다이라를 연도<br>[공지] 마이라를 연도<br>[공지] 기계종합보<br>[공지] 보험연수원 유<br>[공지] 농기계종합보                                                                | 제목<br>누적 인수기준 5<br>품개정에 따른 등<br>『조합원장제비<br>대상-스토브리그<br>조치방법<br>태양광발전소) -<br>자격자 보수교등<br>험 형식(제품)영                                                                                                    | 1명<br>안내(2020.4월 기<br>동축협 사무소 수 모리<br>클렌_ 가입확인서 양<br>고 실적현황(20.04.02.)<br>상품안내 및 전산가입<br>상품안내 및 전산가입<br>우 신청절차 및 08.4 오<br>및 규격 확인용 기준                     | 로그아<br><u>확인</u><br>식변경 안내<br>설계 안내<br>내내<br>가액표                                                                                                    | 우중하시겠습니까?<br>취소<br>일반보험인수<br>동축협사업팀<br>IT신사업팀<br>일반보험인수<br>마케팅전락팀<br>정책보험인수                                                                                                    |          |                                                                                                    | nter: 1644-900<br>공지시작일자<br>2020-04-01<br>2020-03-20<br>2020-03-20<br>2020-03-18<br>2020-03-16<br>2020-03-09<br>2020-02-25                                            | 업무대표연력           공지종료일자           2020-07-01           2021-03-20           2020-06-20           2020-04-30           9999-12-31           2020-06-25                                                                                                    | 목치 종)<br>조회수<br>86<br>119<br>173<br>374<br>602<br>574<br>1,832<br>2,725                                                                                                    | 지사항등<br>첨부<br>1<br>2<br>2<br>1<br>1<br>3<br>3<br>1<br>2                |
| 3 지사항정!           지물번호           1051           1050           1048           1047           1046           1045           1044           1041           1038 | (공지) 장기보험 통입<br>[공지] 2020년 4월 상<br>[공지] 단체상해보험<br>[공지] 마이리를 연도<br>[공지] 스캔 품질학상<br>[공지] 보험연수원 류<br>[공지] 보험연수원 류<br>[공지] 별인고객 고객                                                   | 제목<br>누적 인수기준 5<br>중품개정에 따른 등<br>「조합왕장제비<br>대상-스토브리그<br>조치방법<br>대양광발전소)<br>지격자 보수교를<br>철 형식(제품)명<br>확인의무(CDD)                                                                                                    | 명<br>2년대(2020.4월 기<br>5호협 사무소 수 교리<br>클럽」가입확인서 양<br>2 실적현황(20.04.02.)<br>상품안내 및 전산가입<br>4 신청절차 및 OSA 인<br>및 규격 확인용 기준:<br>등록화면 및 관련 서                      | 확인           확인           확인           확인           실색           실색           실색           산내           ''''''''''''''''''''''''''''''''''''                                                                                                    | 우 하시겠습니까?<br>취소<br>일반보험인수<br>동축협사업팀<br>IT신사업팀<br>일반보험인수<br>미케팅전락팀<br>전책보험인수<br>준법감시팀                                                                                                    |          | all Ce<br>SB                                                                                                    | nter: 1644-900<br>공지시작일자<br>2020-04-01<br>2020-03-0<br>2020-03-20<br>2020-03-20<br>2020-03-16<br>2020-03-16<br>2020-03-09<br>2020-02-25<br>2020-02-20                 | 업무대표연택           공지종로일자           2020-07-01           2020-07-01           2021-03-20           2020-06-20           2020-06-23           2020-06-23           2020-06-05           2020-06-25           2020-06-28                                                                                                    | 목치         종)           조획수         86           119         173           374         602           574         1,832           2,725         267                            | 지사항동<br>첨부<br>1<br>2<br>2<br>1<br>1<br>1<br>3<br>1<br>2<br>3<br>3      |
| 지사한정!<br>지물번호<br>1051<br>1050<br>1048<br>1047<br>1046<br>1045<br>1044<br>1041<br>1038<br>1035                                                                 | (공지) 장기보험 통입<br>(공지) 200년 4월 상<br>(공지) 단체상해보험<br>(공지) 다이리를 연도<br>(공지) 스캔 품질한상<br>(공지) 기계종합보험<br>(공지) 보험연수원 유<br>(공지) 농기계종합보<br>(공지) 방민고객 고객<br>(공지) 일반보험 가상                      | 제목<br>부적 인수기준 5<br>품개정에 따른 5<br>「조합원장세비<br>대상-스토브리그<br>조치방법<br>태양광발전소) -<br>자격자 보수교육<br>일 형식(제품)영<br>확인의무(CDD)<br>회원인의무(CDD)                                                                                                    | 1명<br>2박대(2020.4월 기<br>5축협 사무소 수 - 교,<br>플랜」가입확인서 양<br>고 실적현황(20.04.02.)<br>상품안내 및 전산가입<br>유 신청절차 및 08.4 인<br>및 규격 확인용 기관 러서<br>등록화면 및 관련 서:<br>1 사용방법 안대  | 로그0           1년           1년           1년           1년           1년           1년           1년           1년           1년           1년           1년           1년           1년           1년           1년           1년           1년           1년           1년           1년           1년           1년           1년           1           1           1           1           1           1           1           1           1           1           1           1           1           1           1           1           1           1           1           1           1           1           1           1           1           1           1           1           1 <td>우하시겠습니까?<br/>취소<br/>일반보험인수<br/>동축협사업팀<br/>대신사업팀<br/>일반보험인수<br/>미케팅전략팀<br/>정책보험인수<br/>준법감시팀<br/>일반보험인수</td> <td></td> <td></td> <td>nter: 1644-900<br/>공지시작일자<br/>2020-04-01<br/>2020-03-01<br/>2020-03-20<br/>2020-03-18<br/>2020-03-16<br/>2020-03-16<br/>2020-03-09<br/>2020-02-25<br/>2020-02-19</td> <td>업무대표연력           공지종료일차           2020-07-01           2020-07-01           2021-03-20           2020-06-20           2020-04-30           9999-12-31           2020-06-09           2020-05-220           2020-05-20           2020-05-19</td> <td>조회수           조회수           86           119           173           374           602           574           1,832           2,725           267           408</td> <td>지사항동<br/>첨부<br/>1<br/>2<br/>2<br/>1<br/>1<br/>3<br/>1<br/>2<br/>3<br/>1<br/>2<br/>3</td>                                                                                                    | 우하시겠습니까?<br>취소<br>일반보험인수<br>동축협사업팀<br>대신사업팀<br>일반보험인수<br>미케팅전략팀<br>정책보험인수<br>준법감시팀<br>일반보험인수                                                                                                    |          |                                                                                                    | nter: 1644-900<br>공지시작일자<br>2020-04-01<br>2020-03-01<br>2020-03-20<br>2020-03-18<br>2020-03-16<br>2020-03-16<br>2020-03-09<br>2020-02-25<br>2020-02-19                | 업무대표연력           공지종료일차           2020-07-01           2020-07-01           2021-03-20           2020-06-20           2020-04-30           9999-12-31           2020-06-09           2020-05-220           2020-05-20           2020-05-19                                                                                    | 조회수           조회수           86           119           173           374           602           574           1,832           2,725           267           408              | 지사항동<br>첨부<br>1<br>2<br>2<br>1<br>1<br>3<br>1<br>2<br>3<br>1<br>2<br>3 |
| · 전 (1)<br>37 사한정:<br>[시물번호<br>1051<br>1050<br>1048<br>1047<br>1046<br>1044<br>1044<br>1044<br>1044<br>1038<br>1035<br>/ 9                                    | 년<br>[공지] 장기보험 통합<br>[공지] 200년 4월 상<br>[공지] 단체상해보험<br>[공지] 다이리를 연도<br>[공지] 그캔 플질학산<br>[공지] 기계종합보험<br>[공지] 보험연수원 유<br>[공지] 보험연수원 유<br>[공지] 방기계종합보<br>[공지] 법인고객 고객<br>[공지] 일반보험 가상 | 제목<br>부적 인수기준 5<br>통개전에 따른 5<br>「조합원장제비<br>대상-스토브리<br>조치방법<br>태양광발전소) -<br>자격자 보수교용<br>실 형식(제품)평<br>확인의무(CDD)<br>계좌 입금의뢰서                                                                                                    | 명<br>안내(2020.4월 기<br>5축협 사무소 수 명<br>를 가입확인서 양<br>그 실적현황(20.04.02.)<br>상품안내 및 전산가입<br>속 신청절차 및 0&A 인<br>및 규격 확인용 기준<br>등록화면 및 관련 서<br>( 사용방법 안내<br>( <) 1 2 | 로그0<br>                                                                                                    | 화소           화소           일반보험인수           동축협사업팀           IT신사업팀           일반보험인수           마케팅전력팀           정책보험인수           준법감시림           일반보험인수           주법감시뢰           일반보험인수           7           8         > > |          |                                                                                                    | htter: 1644-900<br>공지시작일자<br>2020-04-01<br>2020-03-01<br>2020-03-20<br>2020-03-18<br>2020-03-16<br>2020-03-16<br>2020-03-09<br>2020-02-25<br>2020-02-20<br>2020-02-19 | 업무대표연택           공지종료일자           2020-07-01           2020-07-01           2020-07-01           2020-07-01           2020-07-01           2020-06-20           2020-06-20           2020-06-20           2020-06-23           2020-06-24           2020-06-25           2020-05-25           2020-05-20           2020-05-21 | 조회수         종3           조회수         86           119         173           374         602           574         1,832           2,725         267           408         108 | 지사항동<br>첨부<br>1<br>2<br>2<br>1<br>1<br>3<br>1<br>2<br>3<br>1<br>8862   |

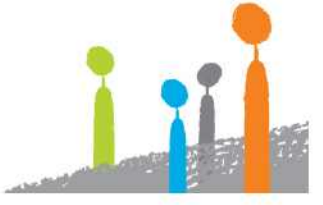

## <mark>∛ NH</mark>농협손해보험

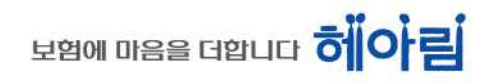

③ 손해보험시스템 로그아웃 완료

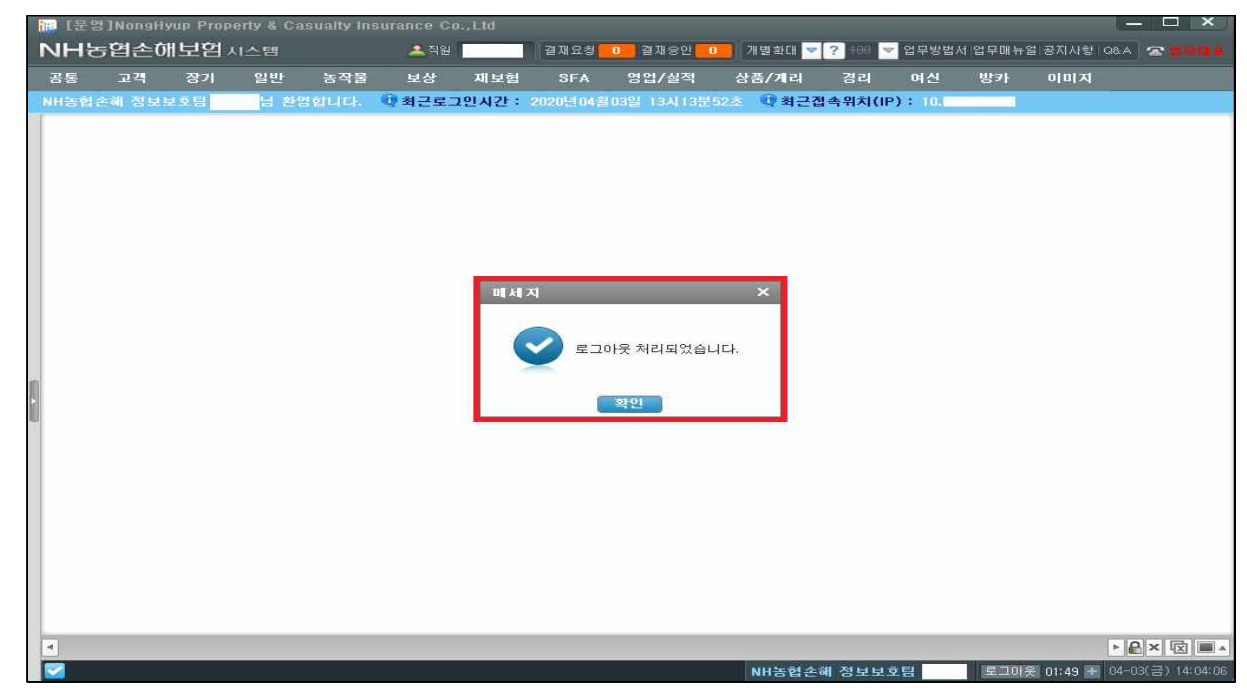

④ 농협손해 통합인증 로그아웃 완료

| 12 2 2 2 2 2 2 2 2 2 2 2 2 2 2 2 2 2 2 | 3]NongH | yup Prope | erty & Ca | sualty ins | surance Co | .,Ltd | -         |             |          |          | 14     |         | 1            | - 🗆 ×           |
|----------------------------------------|---------|-----------|-----------|------------|------------|-------|-----------|-------------|----------|----------|--------|---------|--------------|-----------------|
| NHE                                    | 5엽손0    | ᅢ보염ㅅ      | I스템       |            | 🚨 직원       |       | 결재요청      | 0 결재승인      | 0 개별확대 🔻 | ? 🖽 🗢    | 업무방법   | 네 업무매뉴) | 럴 공지사항 Q6    | A 🕿 😫 🖗 🛤       |
| 공통                                     | 고객      | 장기        | 일반        | 농작물        | 보상         | 재보험   | SFA       | 영업/실적       | 상품/계리    | 경리       | 며신     | 방카      | 이미지          |                 |
| NH농협                                   | 손해 정보!  | 고호팀       | 님 환영      | !힘니다.      | 4 최근로그     | 인시간:  | 2020년 04월 | 103일 13시135 | 52초 🔍 최근 | 접속위치(IP) | ): 101 |         |              |                 |
|                                        |         |           |           |            |            |       |           |             |          |          |        |         |              |                 |
|                                        |         |           |           |            |            |       |           |             |          |          |        |         |              |                 |
|                                        |         |           |           |            |            |       |           |             |          |          |        |         |              |                 |
|                                        |         |           |           |            |            |       |           |             |          |          |        |         |              |                 |
|                                        |         |           |           |            |            |       |           |             |          |          |        |         |              |                 |
|                                        |         |           |           |            |            |       |           |             |          |          |        |         |              |                 |
|                                        |         |           |           |            |            |       |           |             |          |          |        |         |              |                 |
|                                        |         |           |           |            |            |       |           |             |          |          |        |         |              |                 |
|                                        |         |           |           |            |            |       | 101 State | 지 다 다 다 다 다 |          | ~        |        |         |              |                 |
| 10 C                                   |         |           |           |            |            |       | E OBC     | N EBLO      |          | ~        |        |         |              |                 |
| -                                      |         |           |           |            |            |       |           | 로그아웃 되었습니   | IC.      | _        |        |         |              |                 |
|                                        |         |           |           |            |            |       |           |             |          | _        |        |         |              |                 |
|                                        |         |           |           |            |            |       |           |             | 확인       |          |        |         |              |                 |
|                                        |         |           |           |            |            |       |           |             |          |          |        |         |              |                 |
|                                        |         |           |           |            |            |       |           |             |          |          |        |         |              |                 |
|                                        |         |           |           |            |            |       |           |             |          |          |        |         |              |                 |
|                                        |         |           |           |            |            |       |           |             |          |          |        |         |              |                 |
|                                        |         |           |           |            |            |       |           |             |          |          |        |         |              |                 |
|                                        |         |           |           |            |            |       |           |             |          |          |        |         |              |                 |
| •                                      |         |           |           |            |            |       |           |             |          |          |        |         | Þ            |                 |
|                                        |         |           |           |            |            |       |           |             | NH농협손    | 해 정보보호   | 2팀     | ED0);   | £ 01:50 🛨 04 | -03(금) 14:04:06 |

- 2) 손해보험시스템이 동작하고 있지 않은 경우
  - 윈도우 시스템 트레이에서 "농협손해 통합인증"(아이콘 : 오른쪽 마우스클릭

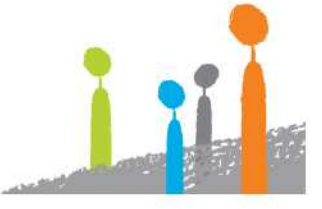

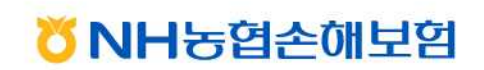

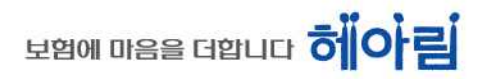

② 「로그아웃」 클릭

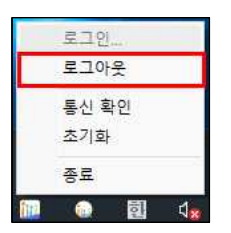

③ 농협손해 통합인증 로그아웃 완료

| 💽 농협손해 통합인증 | ×  |
|-------------|----|
| 로그아웃 되었습니다. |    |
|             | 확인 |

- 2. 농협손해 통합로그인
  - ① 바탕화면의 "농협손해 통합로그인"더블클릭 또는 헤아림 영업 포탈의 "NH농협손해보험 신보험포탈"클릭

🖔 NH농협손해보험

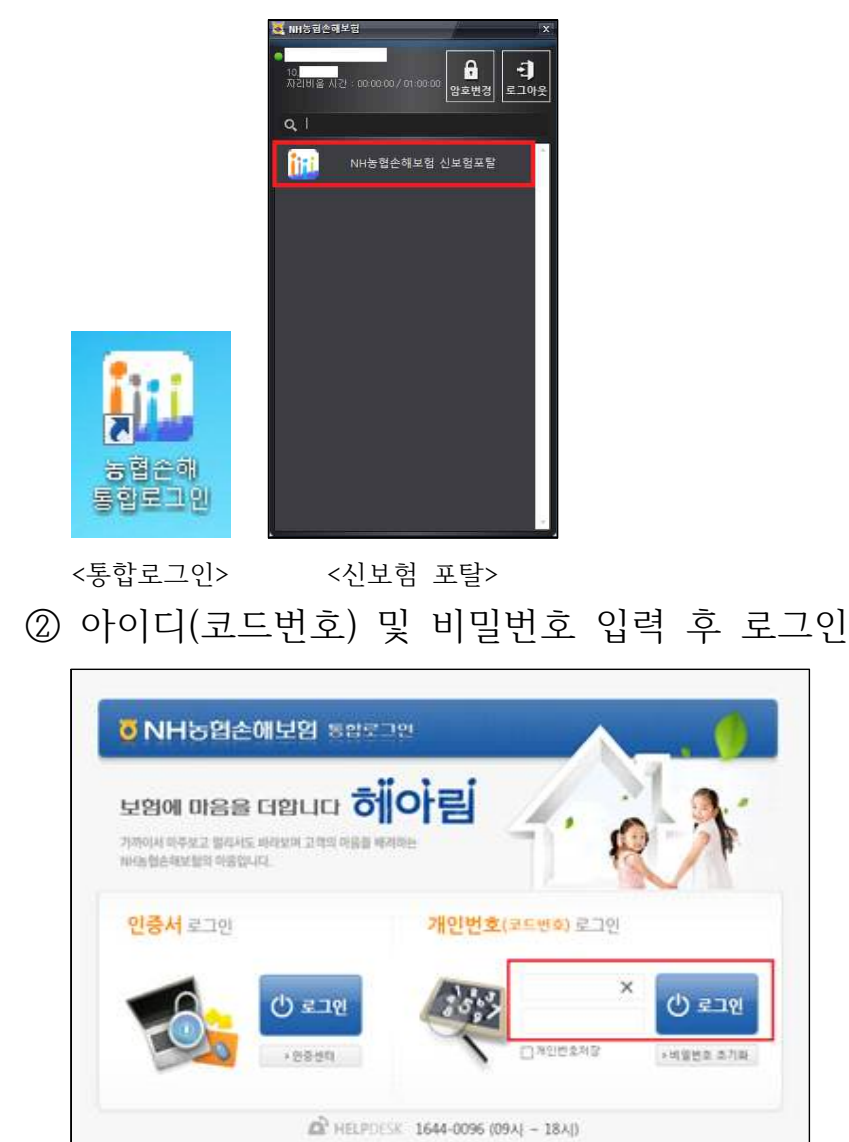

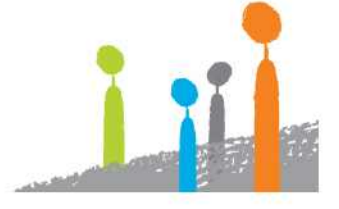

### VI 손해보험시스템 비밀번호 초기화

- 1. 매뉴얼 『Ⅱ』또는 『Ⅳ』을 통해 헤아림 영업 포탈(SSL-VPN) 로그인 후 『Ⅴ』의『1.손해보험시스템 로그아웃』까지 수행
- 가탕화면의 "농협손해 통합로그인" 더블클릭 또는 헤아림 영업 포탈의 "NH농협손해보험 신보험포탈"클릭

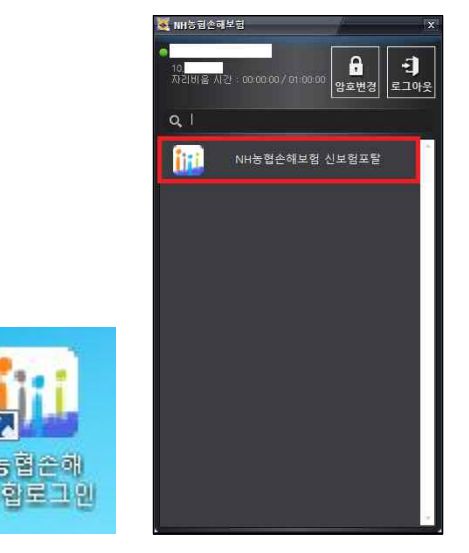

<통합로그인> <신보험 포탈>

3. NH농협손해보험 통합로그인 창 내「비밀번호 초기화」 클릭

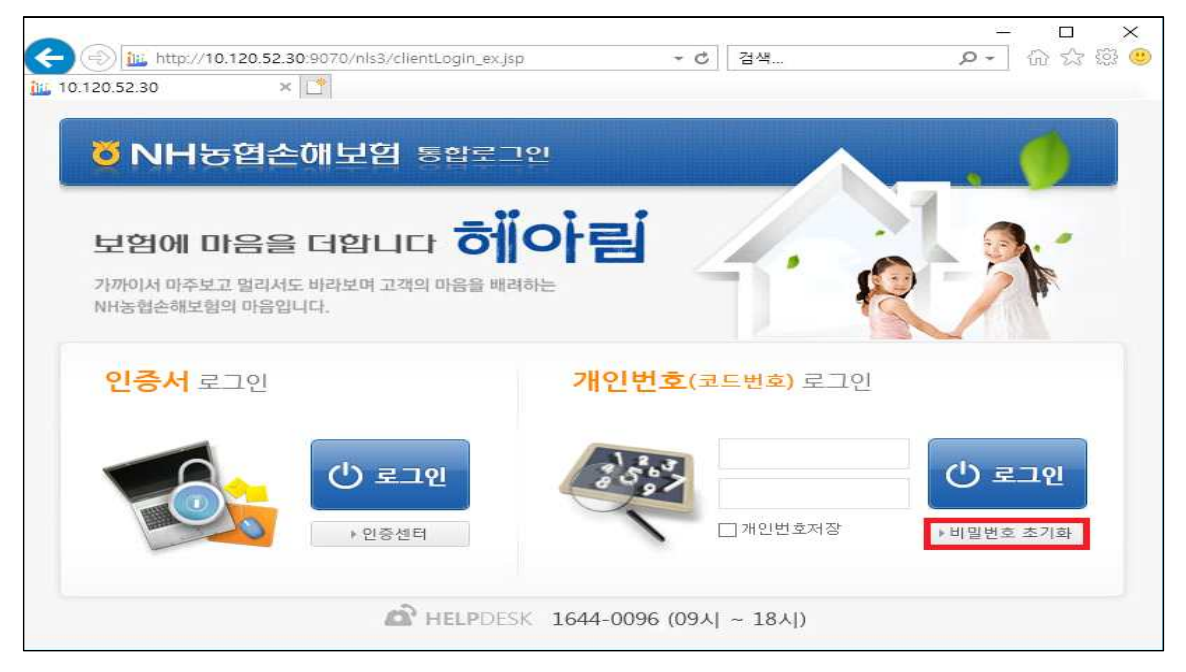

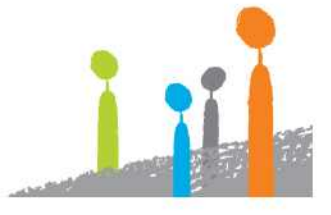

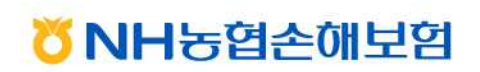

## 보험에 마음을 더합니다 히아림

4. "서약자 개인정보 수집 동의서 동의" 후 「본인인증」 클릭

| ÖNH농엽손해보험 비밀번호 초기화                                                                                                    |  |
|----------------------------------------------------------------------------------------------------|--|
| 하이아린<br>보험에 마음을 더합니다.<br>"고객의 마음을 먼저 해아라는 남다른 마음씀을 가진 보험"                                                                                                    |  |
| 사용자 본인확인 정보 입력<br>< 서약자 개인정보 수집 등의서 ><br>마케인정보 수집 이용의 목적<br>- 회사의 보안정책 사와 및 농협순해보험업무시스템 사용을 위한 본민확인 목적<br>- 수집한복 및 수집하는 방법<br>- 수집한법 : 관리포토그램을 물한 자동 수집<br>- 개인정보 보유·이용기간<br>- 수집·이용일로부터 업무이동으로 인하여 시스템 이용이 불필요하거나 퇴사할 때까지<br>- 파기절차 및 방법<br>- 수집·이용 격복'을 달성한 후 관리시스템으로부터 본인정보 삭제<br>- 동의용 기부할 경우의 별이익<br>- 당사 내부 규정에 의거하여 농협순해보험업무시스템 사용이 불가함<br>IF 본민은 상기 내용에 대하여 출분히 이해하였으며, 대인정보보호법 J 제15조 및 제22조에 따라<br>귀사가 본인의 개인정보를 수집·이용하는 것에 돌의합니다. I |  |
| HELPDESK 1644-0096 (09A) ~ 18A)                                                                                                    |  |
| Copyright © 2013 by NONGHYUP Life Insurance Co., Ltd. All Right Reserved.                                                                                                    |  |

5. 사용자 본인 확인 정보 입력 - 「사용자 정보확인」 클릭

| ÖNH농협손해보험 비밀번호 초기화                                                        | •   |
|---------------------------------------------------------------------------|-----|
| <b>하이아린</b><br>보험에 마음을 더합니다.<br>"고객의 마음을 먼저 헤아리는 남다른 마음씀을 가진 보험"          |     |
| 사용자 본인확인 정보 입력                                                            | 1.1 |
| 주민/사업자번호     -       개인번호     -       이름/법인명     ×                        |     |
| 사용자정보확인 >                                                                 |     |
|                                                                           |     |
|                                                                           |     |
| Copyright (2) 2013 by NONGHYUP Life Insurance Co_11d. All Right Reserved. |     |

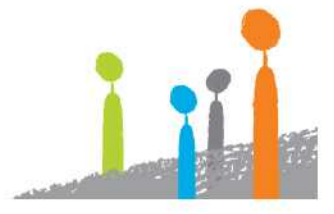

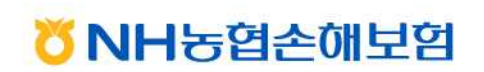

## 6.「인증번호 발송」클릭

| NH농협손해보험 비밀번호 초기화                                                                                                    |                                                                                                    |
|----------------------------------------------------------------------------------------------------|----------------------------------------------------------------------------------------------------|
| 하이아린<br>보험에 마음을 더합니다.<br>"고객의 마음을 먼저 헤아리는 남다른 마음씀을 기진 보험"                                                                                                    |                                                                                                    |
| 사용자 본인확인 정보 입력         • 본인확인에 필요한 아래의 정보를 입력하십시요.         주면/사업자번호       -         개인번호       -         에응/법인명       -         휴대폰번호       -         이메일       - |                                                                                                    |
| ● 본인확인용으로 발급되는 인증번호는 5뿐간 유효합니다.          인증번호 발송 >                                                                                                    | Contraction of the second second seco |

7. 「인증번호 발송」 클릭 - 휴대폰으로 발송된 인증번호 입력 - 「비밀번호 초기화] 클릭

| ÖNH농협손해보험 비밀번호 초기화                                                                                                    |  |
|----------------------------------------------------------------------------------------------------|--|
| 하이 이 이 이 이 이 이 이 이 이 이 이 이 이 이 이 이 이 이                                                                                                     |  |
| - [남의 비밀번호를 초기화하시려면 인증서발송 버튼을 누르시기 바랍니다.     - [남의 비밀번호를 초기화하시려면 인증서발송 버튼을 누르시기 바랍니다.     - [인증번호] 인증번호를 입력하시오.     - 인증번호를 입력하시오.     - 전송받은 인증번호를 입력하시오.     - 전송받은 인증번호를 입력하시오. |  |
| HELPDESK 1644-0096 (09AL ~ 18AL)                                                                                                    |  |
| Capyright @ 2013 by: NONGHYUP Life Insurance CoLtd. All Right Reserved.                                                                                                    |  |

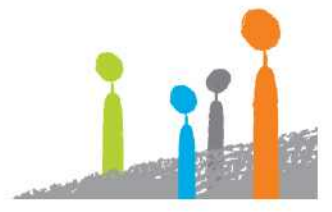

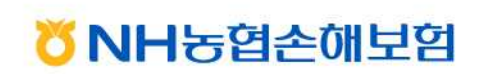

8. 비밀번호 초기화 완료

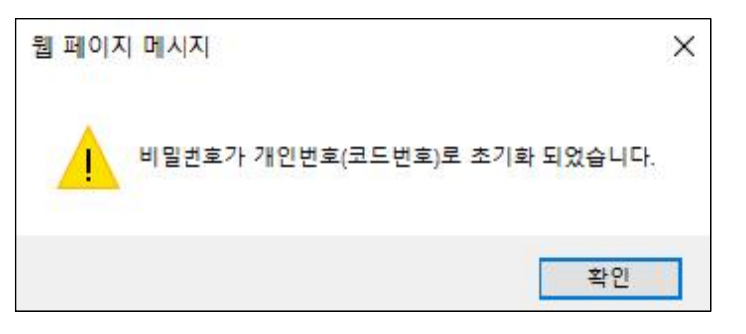

9. ID 및 비밀번호 모두 "개인번호" 입력 후 로그인

| (                                                                      | - ロ ×<br>・C 習4 ク・ 命 会 際 (9)          |
|------------------------------------------------------------------------|--------------------------------------|
| <b>행 NH농협손해보험</b> 통합로그영                                                | <u>u</u>                             |
| 보험에 마음을 더합니다 하나<br>가까이서 마주보고 멀리서도 바라보며 고객의 마음을 배려히<br>NH농협손해보험의 마음입니다. | orei e                               |
| 인증서 로그인                                                                | <b>개인번호</b> (코드번호) 로그인               |
| <b>७ ट्रा</b> थ<br>• धङर्थम                                            | ···································· |
| A HELPDESK                                                             | 1644-0096 (09시 ~ 18시)                |

10. 비밀번호 변경 페이지 안내에 따라 비밀번호 변경 후 재로그인

|                                      | ×                                                    |                                        |                                |    |      |
|--------------------------------------|------------------------------------------------------|----------------------------------------|--------------------------------|----|------|
|                                      |                                                      |                                        |                                |    |      |
| > SSO 비밀번                            | 호 변경                                                 |                                        |                                |    |      |
|                                      |                                                      |                                        |                                |    |      |
| • 이전 비밀번                             | ž I                                                  |                                        |                                |    |      |
| •정보를 안전<br>•비밀번호가                    | 하게 보호하기 위해 다시 한<br>초기화 된 경우 <u>"이전 비밀번</u>           | 번 비밀번호를 입력하<br>호"는 개인번호(코드턴            | 여 주십시오.<br><u>번호)와 동일</u> 합니다. |    |      |
| •새 비밀번호                              | E [                                                  |                                        |                                |    |      |
| • 8~20자의 영<br>• 생년월일 6지<br>• 이전 3회까지 | 문과 숫자, 특수문자를 포함<br>과리 또는 전화번호 뒷자리를<br>1의 비밀번호를 재사용해서 | 한 비밀번호만 가능합<br>사용할 수 없습니다.<br>= 안 됩니다. | 니다.(%, & 제외한 특수문자 가            | 불) |      |
| - 새 비밀번호                             | 확인                                                   |                                        |                                |    |      |
| • 확인을 위해                             | 위에 입력하신 비밀번호를                                        | 한번 더 입력해 주십시                           | 모.                             |    |      |
|                                      |                                                      |                                        |                                |    |      |
|                                      |                                                      |                                        |                                |    |      |
|                                      |                                                      |                                        |                                |    | 저장 > |

<mark>び</mark> NH농협손해보험